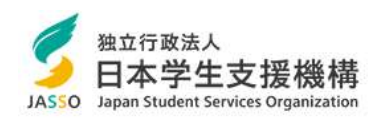

# 在学猶予願を提出する方法

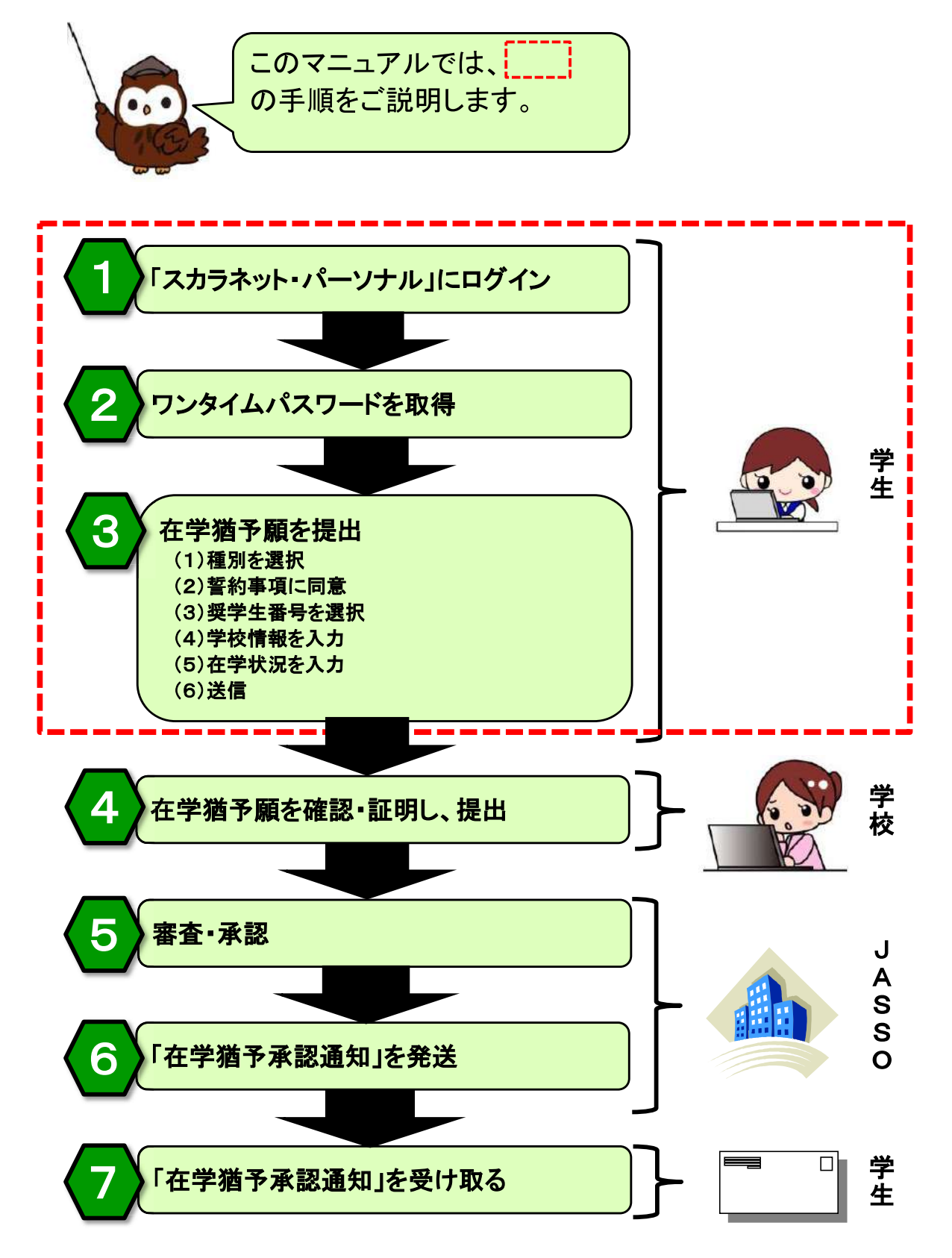

目次

| 1.「スカラネット・パーソナル」にログイン                                                                                                    | 3~4ページ                                         |
|----------------------------------------------------------------------------------------------------|------------------------------------------------|
| 2. ワンタイムパスワードを取得                                                                                                    | 5~6ページ                                         |
| <ul> <li>3. 在学猶予願を提出 <ul> <li>(1)種別を選択</li> <li>(2)誓約事項に同意</li> <li>(3)奨学生番号を選択</li> <li>(4)学校情報を入力</li> <li>(5)在学状況を入力</li> <li>(6)送信</li> </ul> </li> </ul> | 7ページ<br>7ページ<br>8ページ<br>9ページ<br>10ページ<br>11ページ |
| 番外編. 提出した在学猶予願の処理状況等を確認するには                                                                                                    | 12ページ                                          |
| 番外編.「スカラネット・パーソナル」のユーザ新規登録をするには                                                                                                    | 13~14ページ                                       |
| 番外編.「スカラネット・パーソナル」のユーザID、パスワードを忘れた場合                                                                                                    | 15~16ページ                                       |

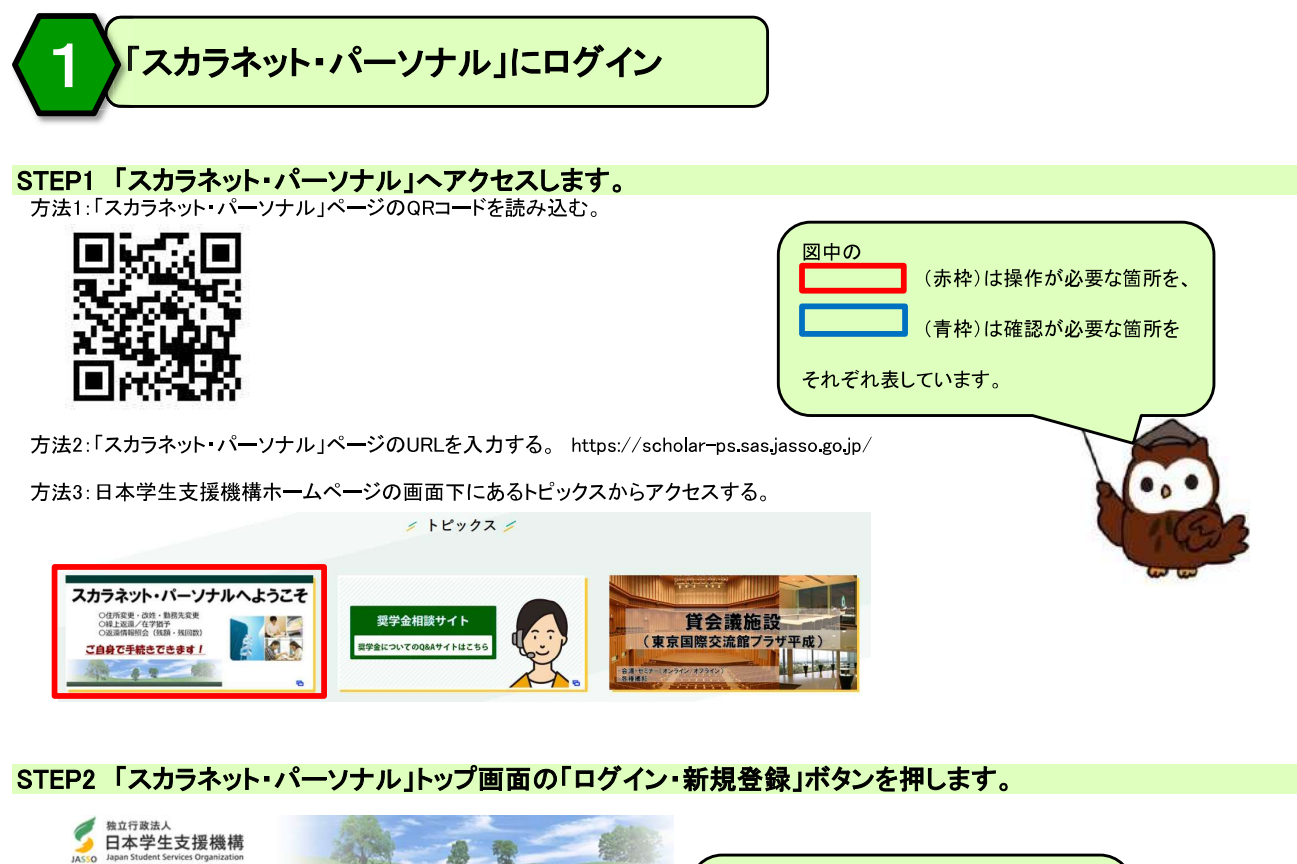

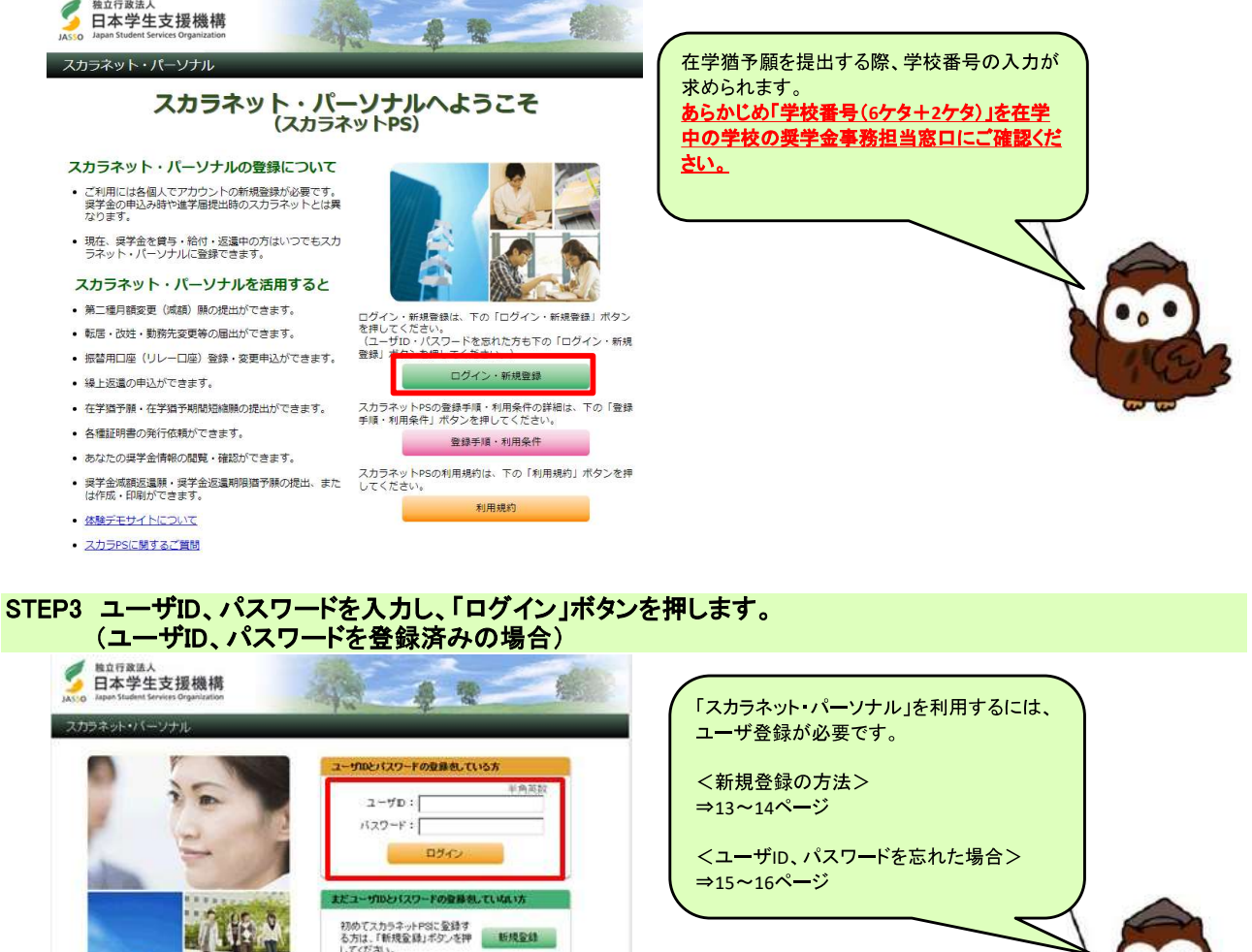

ユーザ Dまたはバスワードを忘れた方は、下の「ユーザD・バス ワードを忘れた場合」ボタンを押してください。 ユーザD・バスワードを忘れた場合

# STEP4 奨学生番号を入力し、「次へ」ボタンを押します。

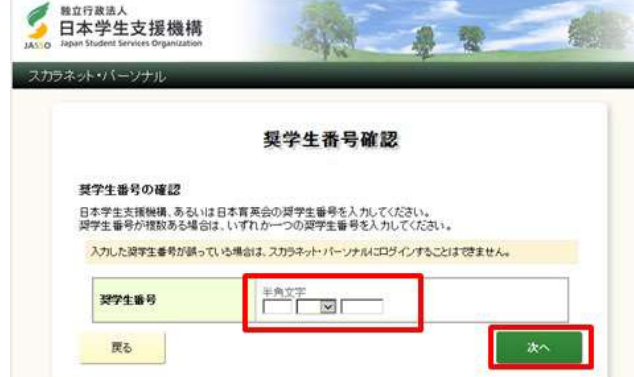

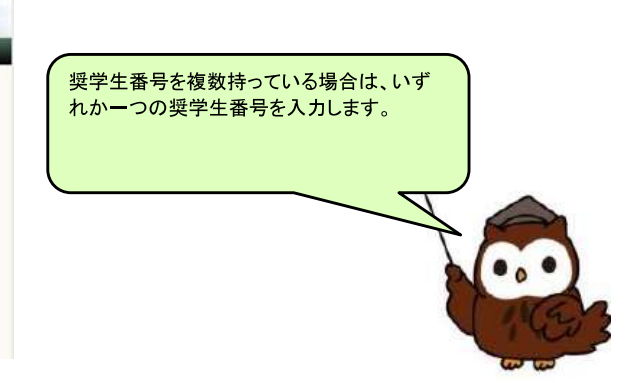

# 【参考】ログイン後の画面

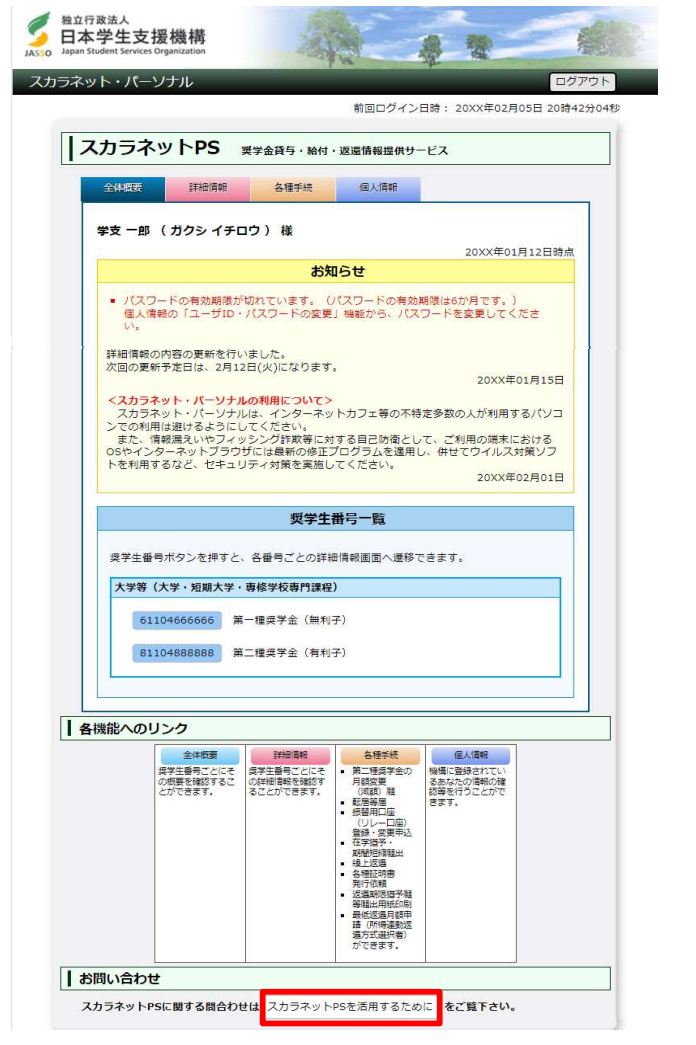

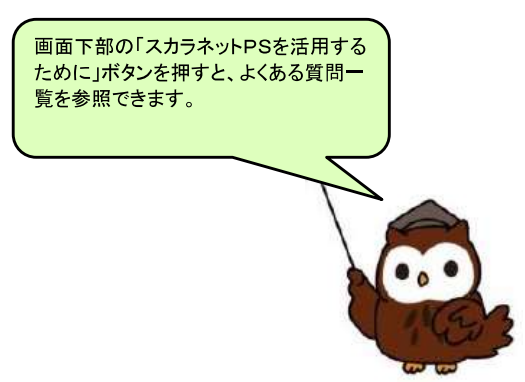

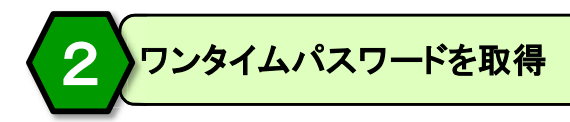

# STEP1「各種手続」ボタンを押します。

「返還中の手続き」メニュー「3. 在学猶予・在学猶予期間短縮顧の手続きについて」のタイトルを押して 表示される説明文を一読し、「ワンタイムパスワードの取得画面へ」ボタンを押します。

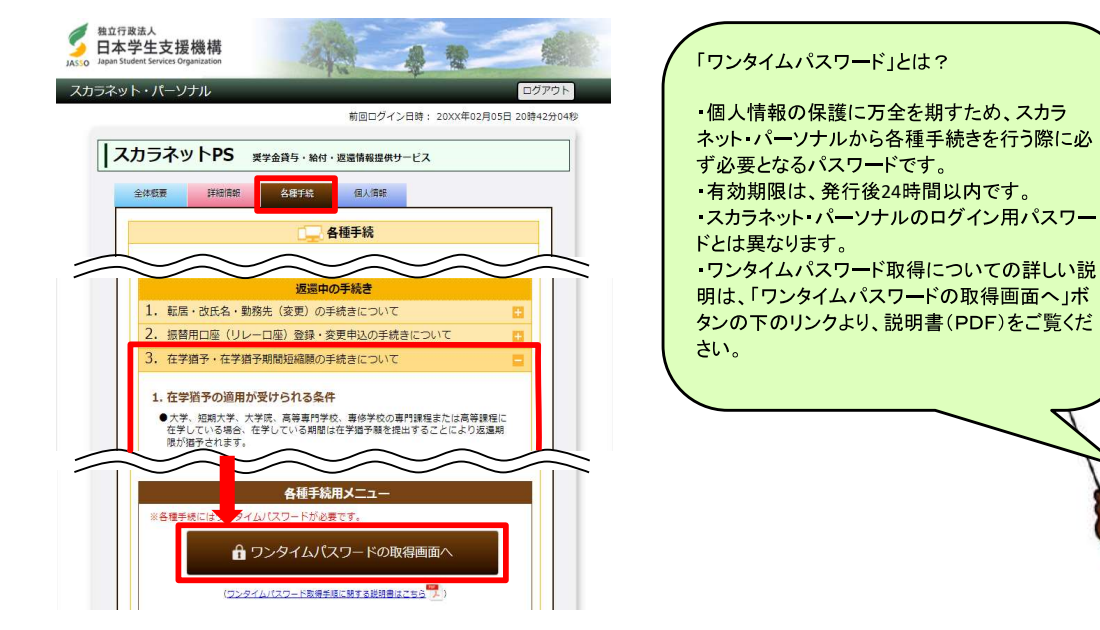

### STEP2 表示されているメールアドレスを確認し、「各種手続用パスワード発行」ボタンを押します。

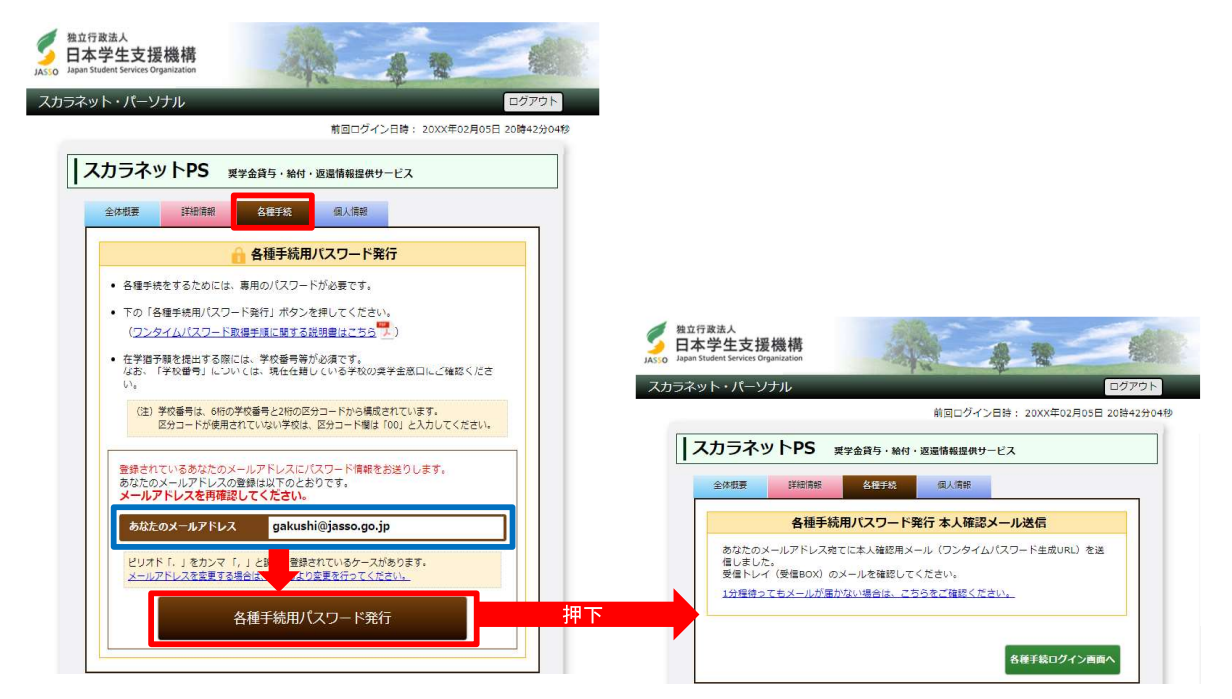

#### STEP3 1通目のメールが届きます。メール本文中のURLを押します。

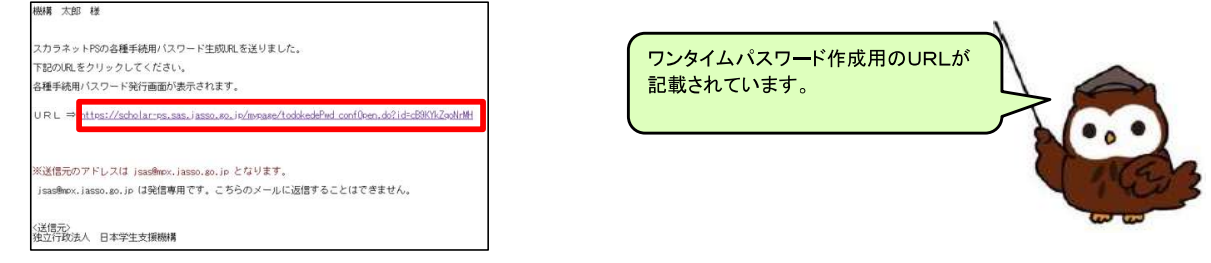

STEP4 「各種手続用パスワード発行 本人確認」画面が開きます。 スカラネット・パーソナルのユーザID、パスワードを入力し、「各種手続用パスワード発行」ボタンを 押します。

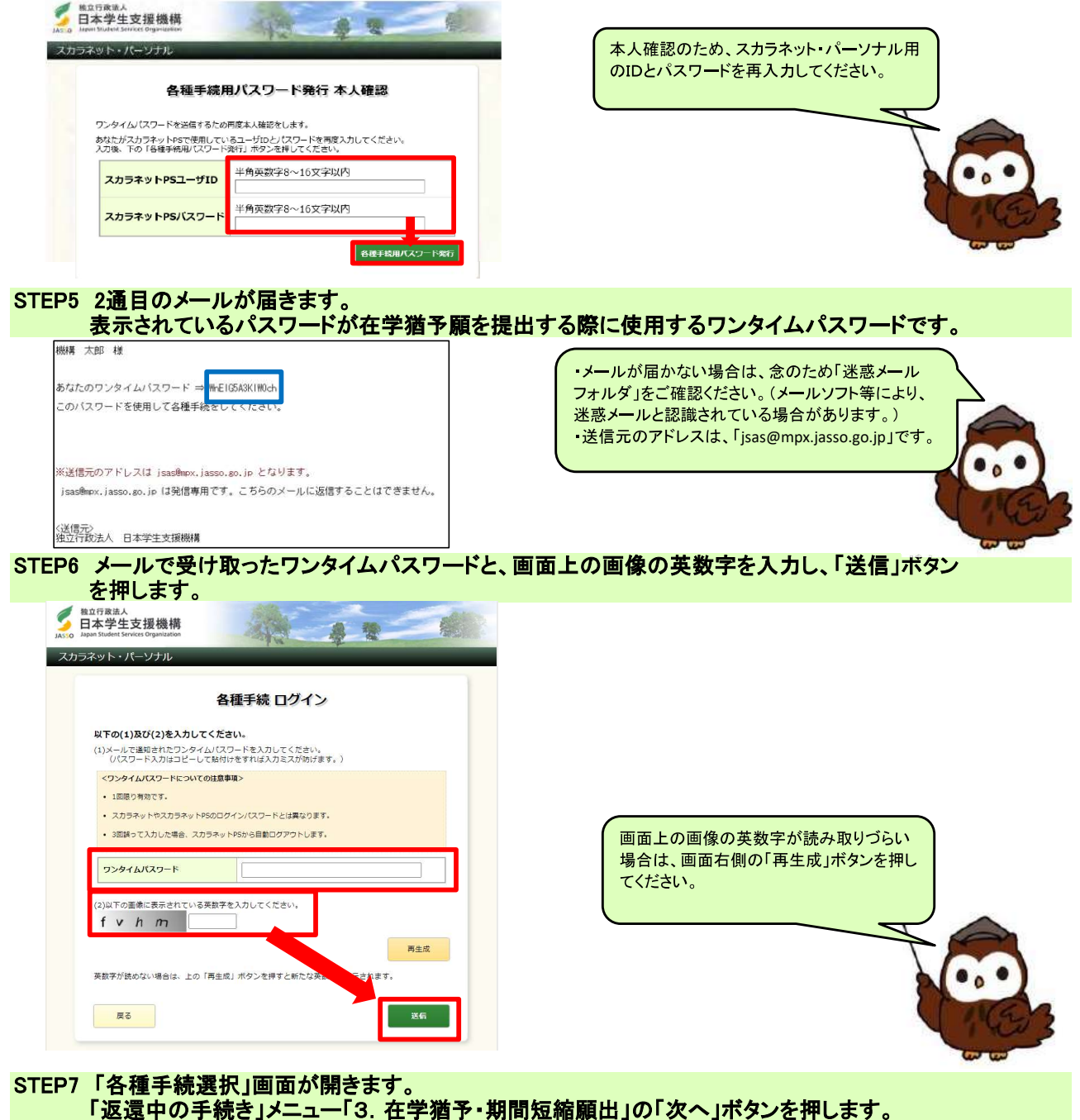

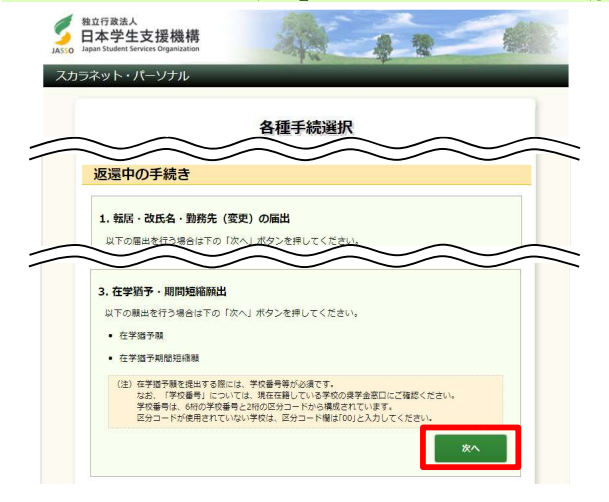

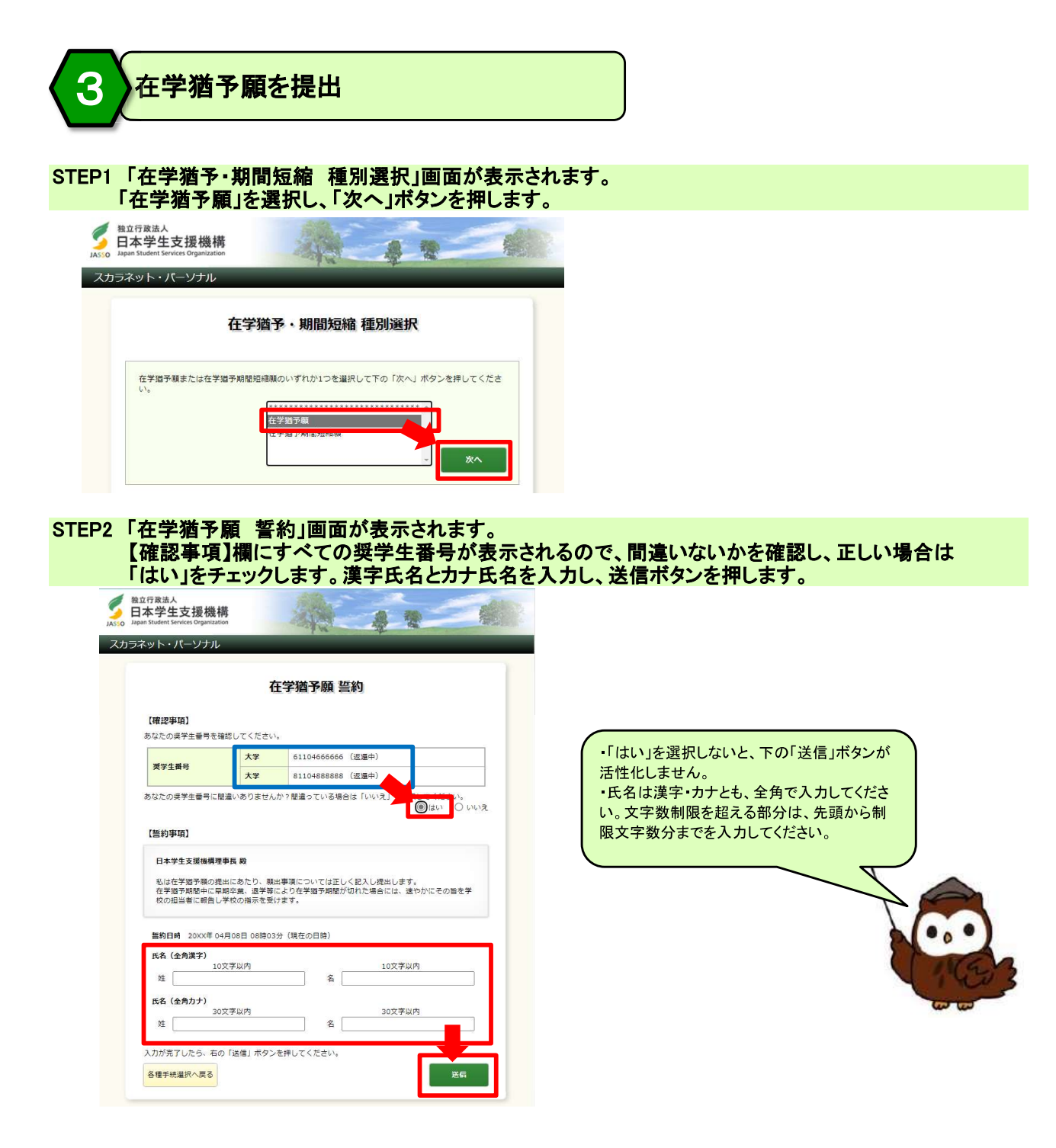

STEP3 「在学猶予顧 顧出対象(奨学生番号)選択」画面が表示されます。在学猶予を希望する奨学生番号が 選択されているか確認してください。また、本人等の情報の登録内容を確認し、変更がない場合には 「変更なし」を選択し、「確認」ボタンを押します。

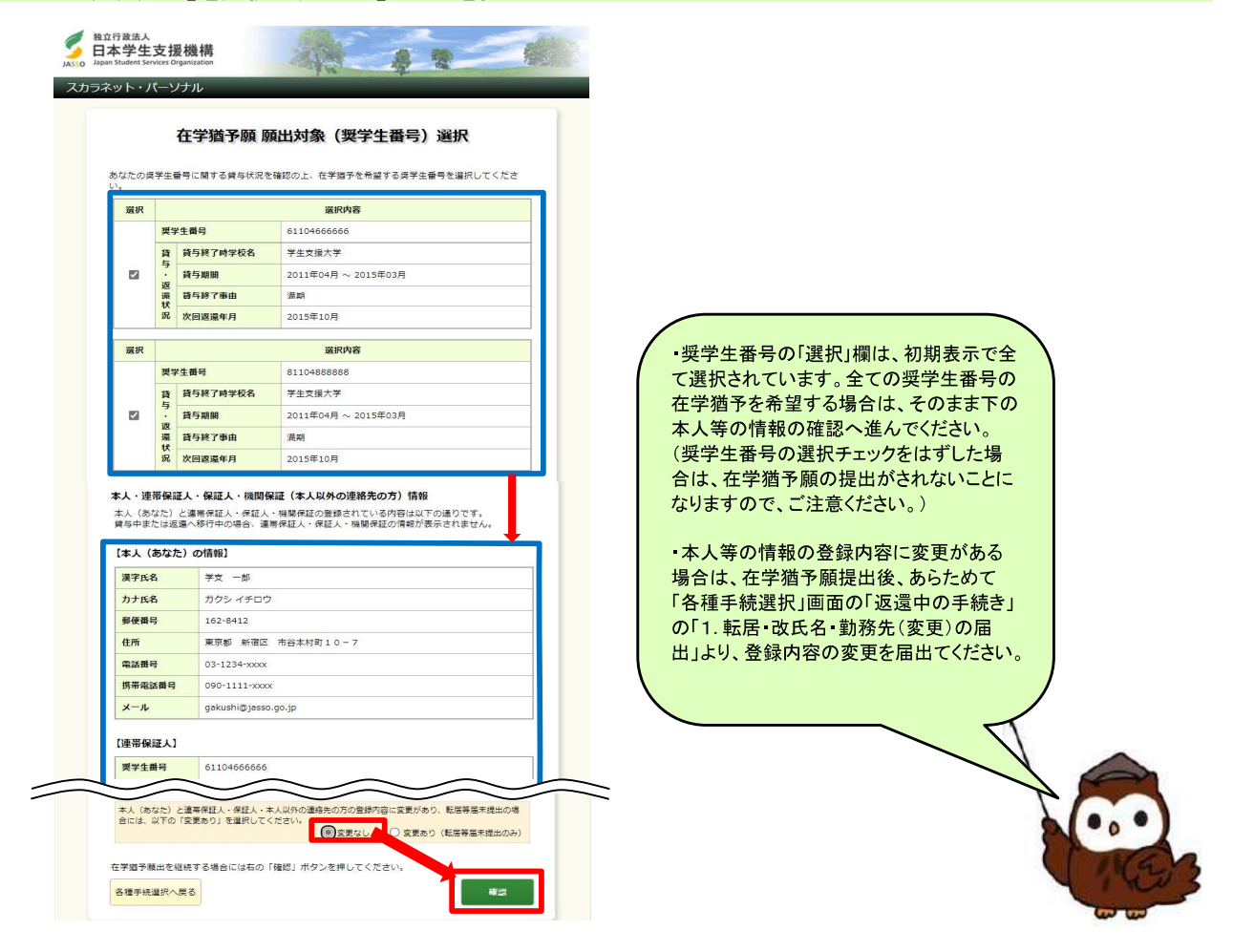

#### STEP4 「在学猶予願」画面が表示されます。 表示された奨学生番号の選択状況を確認し、間違いがない場合は「入力」ボタンを押します。

| 選択                 |            |                              | 選択内容                                     |
|--------------------|------------|------------------------------|------------------------------------------|
|                    | 契当         | 生番号                          | 61104666666                              |
|                    | 貨与         | 貸与終了時学校名                     | 学生支援大学                                   |
| 53                 | · 返        | 貸与期間                         | 2011年04月~2015年03月                        |
|                    | 還秋         | 發与將了事由                       | 漢朝                                       |
|                    | 况          | 次回逻還年月                       | 2015年10月                                 |
| 展択                 |            |                              | 選択内容                                     |
|                    | 要当         | 生曲号                          | 81104888888                              |
|                    | 貨          | 貸与終了時学校名                     | 学生支援大学                                   |
|                    |            | 貸与期期                         | 2011年04月~2015年03月                        |
|                    | 還設         | 貸与終了事由                       | 満期                                       |
|                    | 32         | 次回返還年月                       | 2015年10月                                 |
| 間予の<br>- <b>下の</b> | 職出の<br>「入力 | D処理順は画面に1.2.と<br>カ」ホタンを押し、在学 | :作与されています。<br>している現在税学校順号・学校名称を入力してください。 |

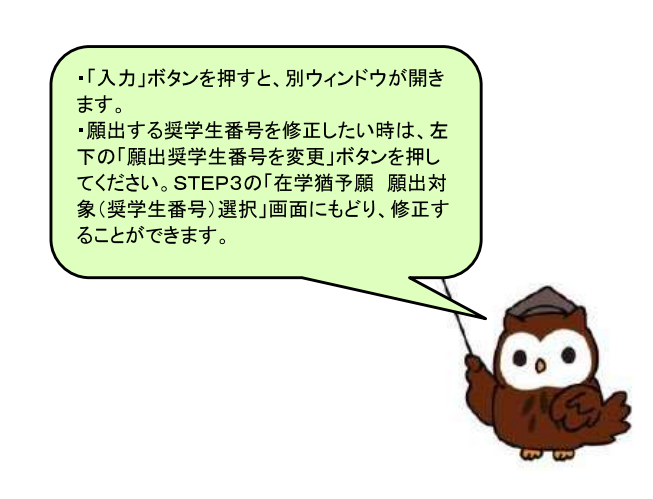

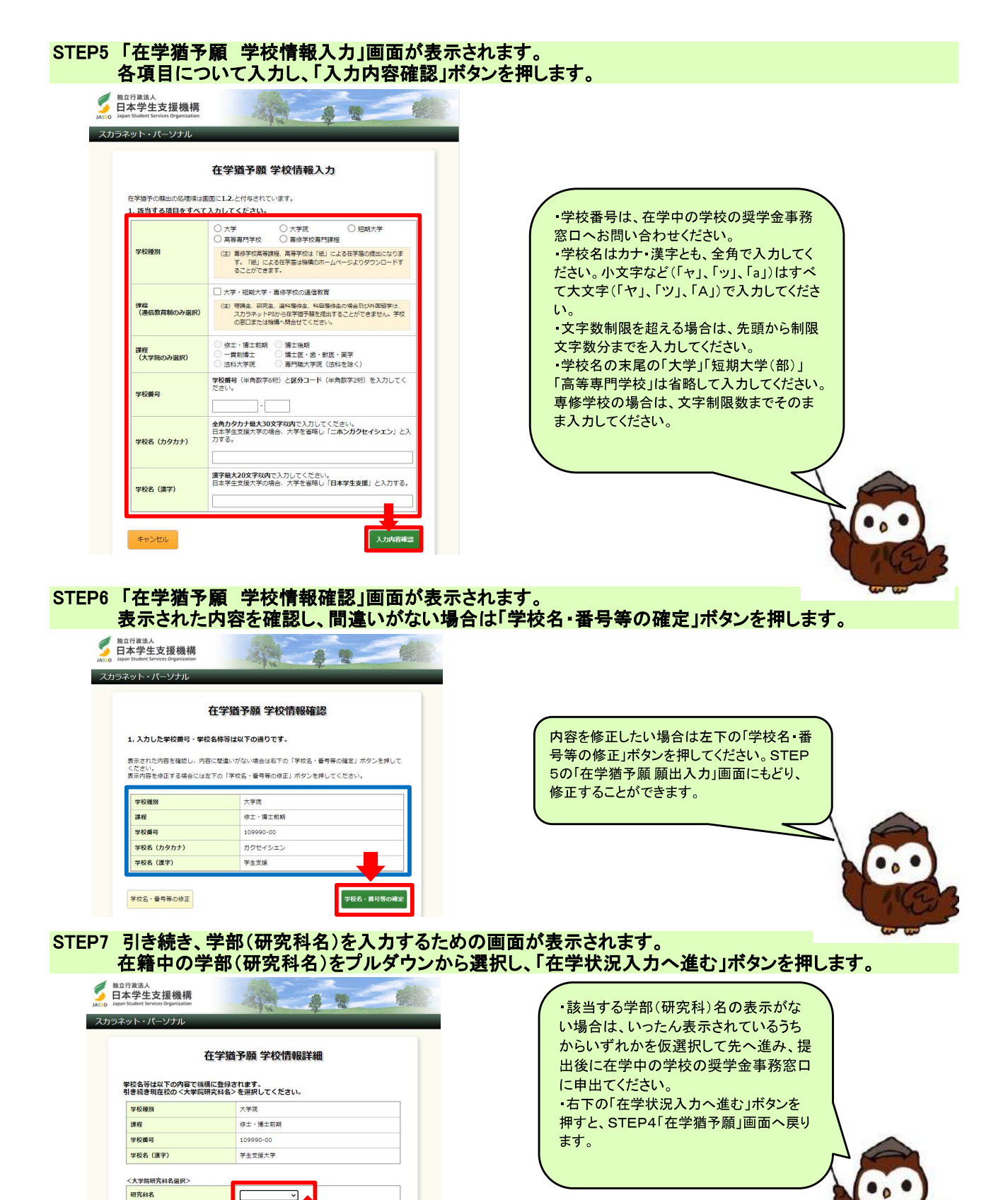

ロに申出てください。 在学状況入力へ進む

(注)研究科名の変更等により、研究科名

STEP8 1. を確認し、間違いがない場合は「2. 現在校在学状況入力」の各項目を入力し、「確認」ボタンを押します。

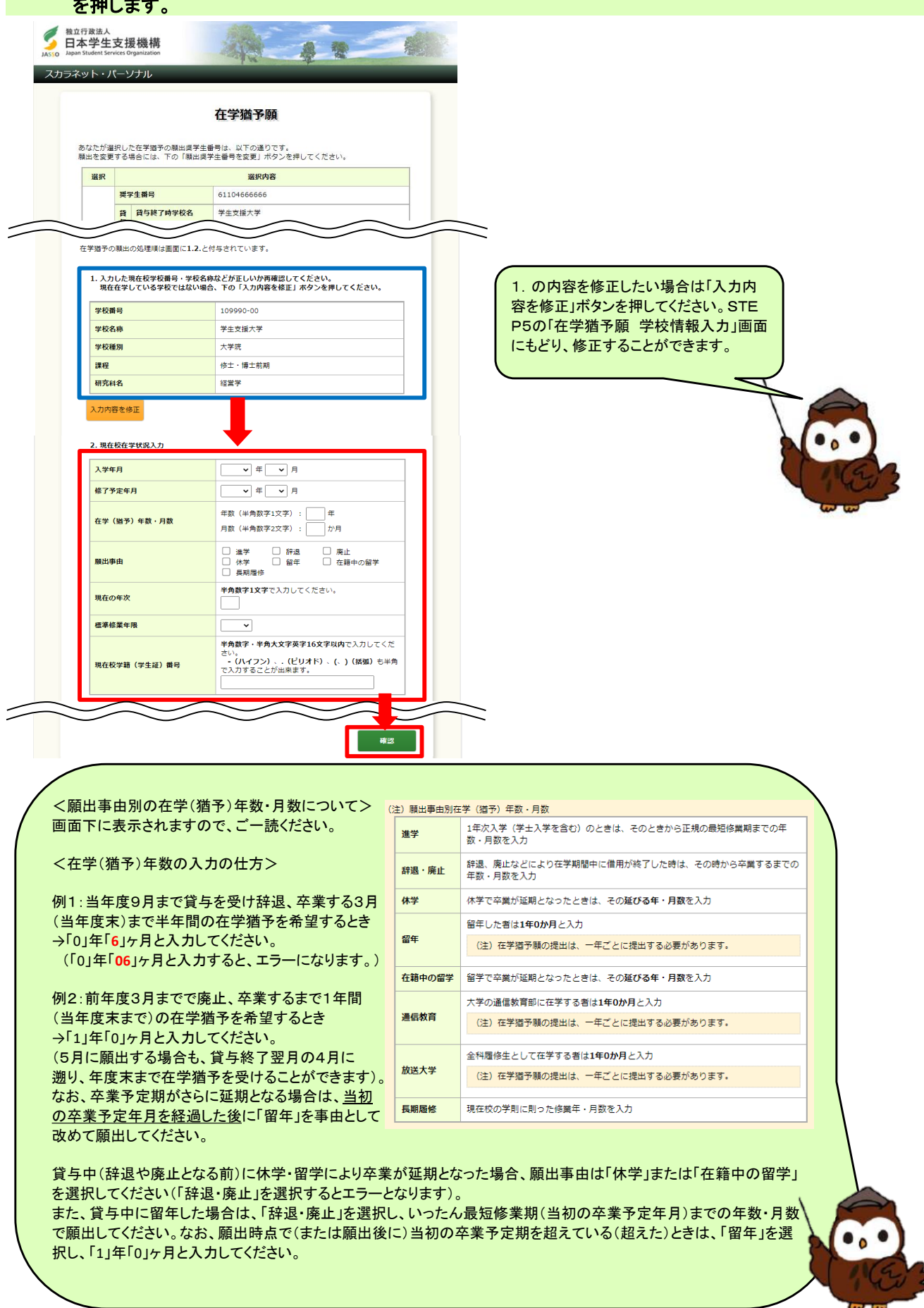

# STEP9「在学猶予願 内容確認」画面が表示されます。 入力済みの在学猶予願出内容を確認し、間違いがない場合は「送信」ボタンを押します。

|                                                                                                    |                                                                                                    | 在学猶予願 内容確認                                                                                                    |                                                                                                    |                                                                                                    |                                                                                                    |                                                                                                    |          |
|----------------------------------------------------------------------------------------------------|----------------------------------------------------------------------------------------------------|----------------------------------------------------------------------------------------------------|----------------------------------------------------------------------------------------------------|----------------------------------------------------------------------------------------------------|----------------------------------------------------------------------------------------------------|----------------------------------------------------------------------------------------------------|----------|
| あなたが <sub>選</sub>                                                                                                    | 択した在学猶予の願い                                                                                                    | 出奨学生番号は、以下の通りです。                                                                                                    |                                                                                                    |                                                                                                    |                                                                                                    |                                                                                                    |          |
| 遥訳                                                                                                    |                                                                                                    | 選択内容                                                                                                    |                                                                                                    |                                                                                                    |                                                                                                    |                                                                                                    |          |
|                                                                                                    | 奨学生番号                                                                                                    | 61104666666                                                                                                    |                                                                                                    |                                                                                                    |                                                                                                    |                                                                                                    |          |
|                                                                                                    | 貸 貸与終了時学<br>与                                                                                                    | <b>交名</b> 学生支援大学                                                                                                    |                                                                                                    |                                                                                                    |                                                                                                    |                                                                                                    |          |
|                                                                                                    | <ul> <li>・ 貸与期間</li> <li>返</li> <li>通 貸与終了車由     </li> </ul>                                                                                                    | 2011年04~2015年03月<br>美期                                                                                                    |                                                                                                    |                                                                                                    |                                                                                                    |                                                                                                    |          |
|                                                                                                    | 秋<br>況 次回返還年月                                                                                                    | 2015年10月                                                                                                    |                                                                                                    |                                                                                                    |                                                                                                    |                                                                                                    |          |
| 322 457                                                                                                    |                                                                                                    | 2000 ×                                                                                                    |                                                                                                    |                                                                                                    |                                                                                                    |                                                                                                    |          |
| 18 M                                                                                                    | 要学生番号                                                                                                    | 81104888888                                                                                                    |                                                                                                    |                                                                                                    |                                                                                                    |                                                                                                    |          |
|                                                                                                    | 貸 貸与終了時学                                                                                                    | 交名 学生支援大学                                                                                                    |                                                                                                    |                                                                                                    |                                                                                                    |                                                                                                    |          |
| 121                                                                                                    | 与<br>· 貸与期間<br>· · · · · · · · · · · · · · · · · · ·                                                                                                     | 2011年04月~2015年03月                                                                                                    |                                                                                                    |                                                                                                    |                                                                                                    |                                                                                                    |          |
|                                                                                                    | 這 貸与終了事由<br>状                                                                                                    | 満期                                                                                                    |                                                                                                    |                                                                                                    |                                                                                                    |                                                                                                    |          |
|                                                                                                    | 況 次回返還年月                                                                                                    | 2015年10月                                                                                                    |                                                                                                    |                                                                                                    |                                                                                                    |                                                                                                    |          |
| あなたが入                                                                                                    | 力した学校名称や学習                                                                                                    | 『学科名などは以下の通りです。<br>その「印刷」ボタンを増してください                                                                                                    |                                                                                                    |                                                                                                    |                                                                                                    |                                                                                                    |          |
| 12-2-36 3/88                                                                                                    |                                                                                                    | CONTRACTOR AND ALTER CONCERNS                                                                                                    | ED #1                                                                                                    |                                                                                                    |                                                                                                    |                                                                                                    |          |
| 学校番号                                                                                                    |                                                                                                    | 109990-00                                                                                                    |                                                                                                    | +                                                                                                    |                                                                                                    |                                                                                                    |          |
| 学校名称                                                                                                    |                                                                                                    | 学生支援大学                                                                                                    |                                                                                                    | 在字猶予願出内                                                                                                    | 谷を修正したい場                                                                                                    | 場合は、左                                                                                                    |          |
| 课程                                                                                                    |                                                                                                    | <ul> <li>ハナ</li> <li>修士・博士前期</li> </ul>                                                                                                    |                                                                                                    | 下の限出内容を                                                                                                    | 「修止」ホタンを押                                                                                                    | してくださ                                                                                                    |          |
| 研究科名                                                                                                    |                                                                                                    | 経営学                                                                                                    |                                                                                                    |                                                                                                    | ·····                                                                                                    |                                                                                                    |          |
| 入学年月                                                                                                    |                                                                                                    | 2015年04月                                                                                                    |                                                                                                    | STEP8の<br>で<br>た<br>格<br>エ<br>ナ<br>ス<br>ー                                                                                                    | 個 ア 願 」 画 面 に 戻                                                                                                    | ミリ、順出内                                                                                                    |          |
| 修了予定                                                                                                    | 年月                                                                                                    | 2017年03月                                                                                                    |                                                                                                    | 谷を修止すること                                                                                                    | いでざより。                                                                                                    |                                                                                                    |          |
| 在学(第 職出事由                                                                                                    | (予)年数・月数                                                                                                    | 2年0か月<br>満学                                                                                                    |                                                                                                    |                                                                                                    |                                                                                                    |                                                                                                    |          |
| 現在の年                                                                                                    | 次                                                                                                    | 1年次                                                                                                    |                                                                                                    |                                                                                                    |                                                                                                    |                                                                                                    | 10       |
|                                                                                                    |                                                                                                    |                                                                                                    |                                                                                                    |                                                                                                    |                                                                                                    |                                                                                                    |          |
| 標準修業                                                                                                    | 年限                                                                                                    | 2年                                                                                                    |                                                                                                    |                                                                                                    |                                                                                                    |                                                                                                    | 200      |
| <ul> <li>         低単修業         現在校学     </li> <li>         上の内容で     </li> <li>         酸出内容で     </li> <li> <b>原田内容で</b> </li> </ul>                                                                                                    | 年限<br>箱 (学生記) 割号<br>よろしければ右の D<br>学猶予見<br>ナ 49 マ                                                                                                    | 2年<br>GAX12345<br>(編) ボタンを押してください。<br>夏受付完了」画面                                                                                                    |                                                                                                    | 在学猶予願の                                                                                                    | -<br>提出は完了                                                                                                    | です。                                                                                                    | Ç        |
| <ul> <li>標準修業</li> <li>現在校学</li> <li>上の内容で</li> <li>凝出内容で</li> <li>凝出内容で</li> <li>「在当</li> <li>願出</li> </ul>                                                                                                    | 年限                                                                                                    | 2年<br>GAK12345<br>(編) ボタンを押してください。                                                                                                    | 」<br>「が表示されると、<br>「アウト」ボタンを打                                                                                                    | <mark>在学猶予願の</mark><br>甲します。                                                                                                    | )提出は完了 <sup>、</sup>                                                                                                    | です。                                                                                                    | C        |
|                                                                                                    |                                                                                                    | 2年<br>GAX12345<br>(編) ボタンを押してください。                                                                                                    | レッシュ 1000 1000 1000 1000 1000 1000 1000 10                                                                                                    | <u>在学猶予願の</u><br>甲します。                                                                                                    | 提出は完了                                                                                                    | です。                                                                                                    | Ç        |
| (要相保課<br>現在校等)<br>上の内容で<br>課出内容者<br>第二日本学生<br>主の内容で<br>課目の容易<br>第二日の<br>第二日の<br>第二日の<br>第二日の<br>第二日の<br>第二日の<br>第二日の<br>第二日の                                                                                                    | 年限<br>箱 (学生記) 第号<br>よるしければ右の 「3<br>た修正<br>学猫予開<br>を終了<br>支援機構<br>icco Organization                                                                                                    | 2年<br>GAX12345<br>S& TA9>を押してください、<br>する場合は、「ロク                                                                                                    | レンジャンジョン<br>「か表示されると、<br>「アウト」ボタンを打                                                                                                    | 在学猶予願の<br>甲します。                                                                                                    | り提出は完了                                                                                                    | です。                                                                                                    | <b>V</b> |
| (要将修業<br>現在校等)<br>上の内容で<br>議出内容で<br>議出内容で<br>「在空<br>願田出<br>総立行政法人<br>日本学生<br>日本学生<br>5スット・/                                                                                                    | 年限<br>語 (学生記) 部号<br>よろしければ右の 「3<br>学猶予】<br>を終<br>支援機構<br>Acco Organization<br>C ソナカレ                                                                                                    | 2年<br>GAX12345<br>編」ボタンを押してください、<br>夏受付完了」画面<br>する場合は、「ロク                                                                                                    | レッシュレビス しんしょう しんしょう しんしょ しんしょ                                                                                                    | .在学猶予願の<br>甲します。                                                                                                    | り提出は完了                                                                                                    | です。<br><u>学猶予顧を</u><br>シ要となりま                                                                                                    |          |
| (要将修業<br>現在校学<br>上の内容で<br>課出内容で<br>課出内容で<br>課出内容で<br>課題工<br>記述行政法人<br>日本学生<br>シスット・/                                                                                                    | <sup>年限</sup><br>朝 (学生記) 約3<br>よろしければ年の 「」<br>よろしければ年の 「」<br>学 猶 予 賢<br>を終了<br>を終了<br>、<br>支援機機構<br>(二ソナル                                                                                                    | 2年<br>GAX12345<br>編』ボタンを押してください、<br>夏受付完了」画面<br>する場合は、「ロク                                                                                                    | レッシュ しています しんし しんし しんし しんし しんし しんし しんし しんし しんし しん                                                                                                    | . 在学猶予願の<br>甲します。<br>「 <u>スカラネット・</u><br>提出した後は、<br>す。                                                                                                    | り提出は完了<br>パーソナル」で在<br>、学校の承認が必                                                                                                    | です。<br>学 <u>猫予麗</u> を<br>ジ要となりま                                                                                                    |          |
| <ul> <li>(2年後年<br/>現在役3)</li> <li>上の内容で</li> <li>第二内容で</li> <li>第二内容</li> <li>「在望</li> <li>原庭出</li> <li>登立行政法人</li> <li>日本学生生</li> <li>日本学生・1</li> </ul>                                                                                                    | <sup>単現</sup><br>朝 (学生記) 用う<br>よろしければもの B<br>ようしければもの B<br>ようしければもの B<br>ようしければもの B<br>デ 猶予 影<br>を終了<br>を終了<br>こ<br>文援機構構<br>ペンナル                                                                                                    | 2年<br>GAX12345<br>新生ままでの<br>日 受付完了」画面<br>する場合は、「ロク<br>在学猫予願受付完了                                                                                                    | 」<br>が表示されると、<br>アウト」ボタンを打                                                                                                    | .在学猶予願の<br>甲します。<br>「スカラネット・<br>提出した後は、<br>す。<br>⇒1ページ参照                                                                                                    |                                                                                                    | です。<br>学 <u>猶予顧</u> を<br>シ要となりま                                                                                                    |          |
| <ul> <li>(単本体集)</li> <li>現在の内容で</li> <li>第二の内容で</li> <li>第二の内容</li> <li>第二の内容</li> <li>第二の内</li></ul>                                                                                                    | (年間)<br>(学生記)時間<br>よろしければ右の D<br>よろしければ右の D<br>ため正<br>学 猶予予 影<br>を終って)<br>支援機構構<br>(ペワナル)<br>在学順予題を思いがの                                                                                                    | 2年<br>GAK12345<br>E個」ボタンを押してください。                                                                                                    | 」<br>「が表示されると、<br>「アウト」ボタンを打                                                                                                    | 在学猶予願の<br>甲します。<br>「 <u>スカラネット・</u><br>提出した後は、<br>す。<br>⇒1ページ参照                                                                                                    | り提出は完了<br>パーソナル」で在<br>学校の承認が必                                                                                                    | です。<br>学猶予顧を<br>ジ要となりま                                                                                                    |          |
| (単本体系<br>現在の内容で<br>第出内容<br>第出内容<br>第二内容で<br>第二内容で<br>第二日<br>第二日<br>第二日<br>第二日<br>第二日<br>第二日<br>第二日<br>第二日<br>第二日<br>第二日                                                                                                    | 年期<br>相 (学生記) 用う<br>よろしければもの 引<br>たの 引<br>たの 引<br>の<br>たの 引<br>の<br>たの 引<br>の<br>しければもの 引<br>たの 引<br>の<br>う<br>に<br>の<br>う<br>に<br>の<br>う<br>に<br>の<br>う<br>に<br>の<br>う<br>に<br>の<br>う<br>に<br>の<br>う<br>に<br>の<br>う<br>に<br>の<br>う<br>に<br>の<br>う<br>に<br>の<br>う<br>に<br>の<br>う<br>に<br>の<br>う<br>に<br>の<br>う<br>に<br>の<br>う<br>に<br>の<br>う<br>に<br>の<br>う<br>に<br>の<br>う<br>の<br>う<br>に<br>の<br>う<br>に<br>の<br>う<br>に<br>の<br>う<br>に<br>の<br>う<br>の<br>し<br>つ<br>に<br>の<br>う<br>の<br>し<br>つ<br>に<br>の<br>う<br>の<br>し<br>つ<br>こ<br>の<br>う<br>の<br>し<br>れ<br>の<br>こ<br>の<br>う<br>の<br>し<br>つ<br>の<br>し<br>つ<br>の<br>し<br>つ<br>の<br>し<br>の<br>し<br>つ<br>の<br>つ<br>し<br>つ<br>の<br>つ<br>の<br>つ<br>の<br>つ<br>の<br>つ<br>の<br>つ<br>の<br>つ<br>の<br>つ<br>の<br>つ<br>の<br>つ<br>の<br>つ<br>の<br>つ<br>の<br>つ<br>つ<br>つ<br>つ<br>つ<br>つ<br>つ<br>つ<br>つ<br>つ<br>つ<br>つ<br>つ                                                                                                    | 2年<br>GAK12345<br>E#J ボタンを押してください。                                                                                                    | レッシュ しょう しょう しょう しょう しょう しょう しょう しょう しょう しょう                                                                                                    | 在学猶予願の<br>甲します。<br>「スカラネット・<br>提出した後は、<br>す。<br>⇒1ページ参照<br><step3で、< td=""><td><ul> <li>提出は完了</li> <li>パーソナル」で在<br/>、学校の承認が必<br/>る。</li> <li>本人等の情報の:</li> </ul></td><td><b>です。</b><br/>学<u>猶予顧を</u><br/>シ要となりま<br/>登録内容に</td><td></td></step3で、<>                                                                                                    | <ul> <li>提出は完了</li> <li>パーソナル」で在<br/>、学校の承認が必<br/>る。</li> <li>本人等の情報の:</li> </ul>                                                                    | <b>です。</b><br>学 <u>猶予顧を</u><br>シ要となりま<br>登録内容に                                                                                                    |          |
| 在年後第<br>現在後期<br>現在の方言で<br>開止の言で<br>期上の方言で<br>期上の方言で<br>期上の方言で<br>期上の方言で<br>期上の方言で<br>期上の方言で<br>見たの方言で<br>見たの方<br>言で<br>にのううで<br>にの<br>にの<br>たって<br>たって<br>たって<br>たって<br>たって<br>たって<br>たって<br>たって<br>たって<br>たって                                                                                                    | 年期<br>補 (学生記) 単う<br>よろしければなの 引<br>よろしければなの 引<br>学 猶 予 房<br>を終 で りゅいねば<br>で ひょうね<br>で マンナル<br>全学 描う現を変け付<br>・<br>発電は他の構成・注意<br>学 特徴変出後は、スカラ                                                                                                    | 2年<br>GAK12345<br>GAK12345<br>GAK1234                                                                                                    | x6 iが表示されると、<br>アウト」ボタンを引                                                                                                    | ・在学猶予願の<br>甲します。<br>「スカラネット・<br>提出した後は、<br>す。<br>⇒1ページ参照<br><step3で、<br>「変更あり」と選</step3で、<br>                                                                                                    | )提出は完了<br>パーソナル」で在<br>、学校の承認が必                                                                                                    | <b>です。</b><br><u>学猶予顧を</u><br><u>等となりま</u><br>登録内容に<br>聶玉 44 翌4                                                                                                    |          |
| 低学校業<br>現在校算<br>上の内容で<br>醸山内容で<br>醸山内容で<br>醸山内容で<br>醸山内容で<br>醸山内容で<br>醸山内容で<br>醸山の容で<br>醸山の容で<br>醸山の容で<br>酸山内容で<br>酸山内容で<br>の<br>の<br>で<br>の<br>の<br>で<br>の<br>の<br>の<br>で<br>の<br>の<br>の<br>の<br>の<br>の<br>の<br>の<br>の                                                                                                    | 年期<br>朝 (学生記) 単う<br>よろしければなの ()<br>よろしければなの ()<br>学 <b>浩 不 予 尻</b><br><b>学 洒 予 尻</b><br><b>学 洒 予 尻</b><br>を終めて <b>ご</b><br>を<br>を<br>を<br>を<br>を<br>を<br>を<br>を<br>を<br>を<br>を<br>を<br>た<br>て<br>・<br>・<br>・<br>・<br>・<br>・<br>・<br>・<br>・<br>・<br>・<br>・<br>・                                                                                                    | 2年<br>GAK12345<br>GAK12345<br>GAK1234                                                                                                    | メロシン           「が表示されると、           「アウト」ボタンを引                                                                                                    | 在学猶予願の<br><b>町します。</b><br>「スカラネット・<br>提出した後は、<br>す。<br>⇒1ページ参照<br><step3で、<br>「変更あり」と還<br/>⇒画面の指示。</step3で、<br>                                                                                                    | <ul> <li>         ・         ・         ・</li></ul>                                                                                                    | <b>です。</b><br><b>学猶予顧を</b><br><b>登録内容に</b><br>種手続志)を                                                                                                    |          |
| 低学校業<br>現在校算<br>上の内容で<br>酸出内容が<br>酸出内容が<br>酸出内容が<br>酸出内容が<br>酸出内容が<br>の<br>取用出<br>の<br>の<br>な可能<br>した<br>の<br>内容で<br>酸<br>酸出内容が<br>の<br>な<br>の<br>た<br>の<br>内容で<br>の<br>酸<br>の<br>の<br>る<br>の<br>の<br>の<br>で<br>の<br>の<br>の<br>で<br>の<br>の<br>の<br>の<br>の<br>の<br>の<br>の<br>の                                                                                                    | 年期<br>朝 (学生記) 単う<br>よろしければなの ()<br>よろしければなの ()<br>学 <b>浩 不 予 尻</b><br><b>学 洒 予 尻</b><br><b>学 洒 予 尻</b><br>を 終え 了・<br>と<br>支援機構<br>()<br>年少サナレ<br>()<br>()<br>()<br>()<br>()<br>()<br>()<br>()<br>()<br>()                                                                                                    | 2年<br>GAK12345<br>GAK12345<br>GAK1234                                                                                                    | CR24V<br>CR24V<br>C | 在学猶予願の<br><b>町します。</b><br>「スカラネット・<br>提出した後は、<br>す。<br>⇒1ページ参照<br><step3で、<br>「変更面の指示<br/>へ」ボタン(「変<br/>押します。「零<br/>(「変更面の指示<br/>本)」、「変<br/>(「変<br/>(「変<br/>で、」、「変<br/>の<br/>、」、、、、、、、、、、、、、、、、、、、、、、、、、、、、、、、、、</step3で、<br>                                                                                                    | <ul> <li>         ・・・・・・・・・・・・・・・・・・・・・・・・・・・・・</li></ul>                                                                                            | <b>です。</b><br><b>学猶予顧を</b><br><b>登録内容に</b><br>種子表示)中の                                                                                                    |          |
| <ul> <li>株式業</li> <li>現在検索</li> <li>上の内容で</li> <li>酸出内容</li> <li>加力容</li> <li>加力容</li> <li> </li> <li> <ul> <li>加力容</li> <li>加力容</li>     &lt;</ul></li></ul>                                                                                                    | 年期<br>朝 (学生記) 単句<br>よろしければなの ()<br>よろしければなの ()<br>学 <b>浩 下 デ 浩 た ぞ 約 予 男</b><br><b>学 浩 不 予 男</b><br>を 終 ア ・<br>を 実 個 予 湯 を 終 ア ・<br>で ソナナレ<br>年 学 個 予 湯 を 思いけ付<br>(一 ソナナル<br>に の か の ま に 話<br>予 特徴感 生 能 月 の の 家 ・ 注 話<br>(一 文 学 酒 予 勇 歌 の の 家 ・ 注 話<br>(一 文 学 酒 予 勇 歌 の の 家 ・ 注 話<br>(一 文 学 酒 予 勇 歌 の の 家 ・ 注 話<br>(一 文 学 酒 予 勇 歌 の の 家 ・ 注 話<br>(一 文 学 酒 予 勇 歌 の の 家 ・ 注 話<br>(一 文 学 酒 予 勇 歌 の の 家 ・ 注 話<br>(一 文 学 酒 予 勇 歌 の の 家 ・ 注 話<br>(一 文 学 酒 予 勇 歌 の の 家 ・ 注 話<br>(一 文 学 酒 予 勇 歌 の の 家 ・ 注 話<br>(一 文 四 予 歌 歌 の ) ()                                                                                                    | 2年<br>GAK12345<br>GAK12345<br>GAK12345<br>GAK12345<br>GAK12345<br>GACTON<br>GACTON<br>G | XG2NV         CX2NV         CX2NV                                                                                                    | .在学猶予願の<br><b>甲します。</b><br><b>「スカラネット・<br/>提出した後は、</b><br>す。<br>⇒1ページ参照<br><step3で、<br>「変更あり」と還、<br/>⇒画面の指示。<br/>へ」ボタン(「変<br/>押します。「各注<br/>手続き」の「1.</step3で、<br>                                                                                                    | <ul> <li>         ・・・・・・・・・・・・・・・・・・・・・・・・・・・・・</li></ul>                                                                                            | です。<br>学 <u>満予顧を</u><br>登録内容に<br>種み表示中のの<br>務先(変更)                                                                                                    |          |
| 電子協築     現在 43     現在 43     現在 43     現在 43     現在 43     現在 43     現在 43     現在 43     現在 43     現在 43     現在 43     現在 43     現在 43     現在 43     記述     日本 学生     提出された     名     日本 学生     現在 43     現在 43     記述     日本     学生     現在 43     記述     記述     日本     記述     日本     記述     記述 | 年期<br>朝 (学生記) 単句<br>法ろしければなの []<br>法ろしければなの []<br>学 <b>浩 た 彩 で</b><br>う<br>学<br>描 予 読<br>た や の<br>の<br>に<br>ジ<br>プ<br>一<br>、<br>、<br>、<br>、<br>、<br>、<br>、<br>、<br>、<br>、<br>、<br>、<br>、                                                                                                    | 2年<br>GAK12345<br>GAK12345<br>GAK1234                                                                                                    |                                                                                                    | .在学猶予願の<br>甲します。<br>「スカラネット・<br>提出した後は、<br>す。<br>⇒1ページ参照<br><step3で、<br>「変更あり」と選<br/>→画面の指示<br/>へ」ボタン(「変<br/>押します。「各<br/>手続き」の「1.<br/>の届出」より、:</step3で、<br>                                                                                                    | <ul> <li>         ・</li></ul>                                                                                                    | です。<br>学 <u>猶予麗を</u><br>登録内容に<br>登録内容に<br>振示)を<br>「孫先(変更)<br>を<br>居出てくだ                                                                                                    |          |
| <ul> <li>(年代第<br/>現在の方法で、<br/>現出の時代)</li> <li>上の内容で、<br/>現出の時代</li> <li>第二日本学生生</li> <li>第二日本学生</li> <li>第二日本学生</li></ul>                                                                                                    | 年期<br>朝 (学生記) 単句<br>よろしければなの「」<br>はなしければなの「」<br>学 <b>猶 予 不 不 ううがわいていたい</b><br>を学習の予想を受け付<br>年間の中にので、ほな<br>ので、レクナルレ<br>年間の中にので、ほう<br>本の、つういたいで、<br>またで学習の予想を受け付<br>に、<br>なった。<br>ので、<br>ので、<br>ので、<br>ので、<br>ので、<br>ので、<br>ので、<br>ので、                                                                                                    | 2年<br>GAK12345<br>GAK12345<br>GAK12345<br>GAK12345<br>GAK12345<br>GAK12345<br>GAK12345<br>GAK12345<br>GAK12345<br>GAK12345<br>CAK12345<br>CAK1234                                                                                                    | X52         C/アウト」ボタンを引         マアウト」ボタンを引         C/アウト」ボタンを引         WTREFILDUT         WTREFILDUT         WTREFILDUT         WTREFILDUT                                                                                                    | .在学猶予願の<br>甲します。<br>「スカラネット・<br>提出した後は、<br>す。<br>⇒1ページ参照<br><step3で、<br>「変更あり」と過<br/>⇒画面の指示<br/>へ」ボタン(「変<br/>押します。「各<br/>手続き」の「1.<br/>の届出」より、<br/>さい。</step3で、<br>                                                                                                    |                                                                                                    | です。<br>学 <u>着予願</u> を<br>要となりま<br>登録内容に<br>種み表示)を<br>「<br>5<br>5<br>5<br>5<br>5<br>5<br>5<br>5<br>5<br>5<br>5<br>5<br>5                                                                                                    |          |
| 電視協会<br>現在の容<br>正の内容で<br>調出内容<br>調出内容<br>調出内容<br>調出内容<br>調出内容<br>調出内容<br>調出の<br>なの<br>調出の<br>なの<br>なの<br>なの<br>なの<br>のの なの<br>、<br>なの<br>、<br>なの<br>、<br>、<br>のの なの<br>、<br>、<br>、<br>、<br>、<br>、<br>、<br>、<br>、                                                                                                    | 年期<br>補<br>(学生語) 用号<br>よろしければ年の D<br>よろしければ年の D<br>学 <b>道待予 尻</b><br><b>学道待予 尻</b><br>をまたいければ年の D<br>学道待予 <b>尻</b><br>をまたいければ年の D<br>学道待手様の中に見得る。<br>に<br>・<br>プラントレート<br>・<br>のでの少かがの<br>のでの少かがの<br>のでの少かがの<br>のでのかったいでの<br>のかったいでの<br>のののの<br>ののでの<br>ののでの<br>のの<br>の | 2年<br>GAK12345<br>Stall ボタンを押してください、                                                                                                    | (KZI)、<br>CONTONISTING<br>(KZI)、<br>CONTONISTING<br>(KZI)<br>(KZI)<br>(KZ                                                                                                    | 在学猶予願の<br><b>甲します。</b><br>「スカラネット・<br>提出した後は、<br><u>す。</u><br>⇒1ページ参照<br><step3で、<br>「変更あり」と選<br/>⇒画面の指示<br/>へ」ボタン(「変<br/>押します。「各注<br/>手続き」の「1.<br/>の届出」より、<br/>さい。</step3で、<br>                                                                                                    | ・ 提出は完了 ・ 、 学校の承認が必 の 、 、 学校の承認が必 の 、 な 、 な 、 な 、 な 、 な 、 な 、 な 、 な 、 な 、                                                                            | です。<br>学 <u>猫予願</u> を<br>要となりま<br>登録内容に<br>種み返還の可<br>部です。<br>登録<br>ないまで、<br>です。                                                                                                    |          |
| (年本は第<br>現在の方法で)<br>第二人の方法で<br>第二人の方法で<br>第二人の方で<br>第二人の方で<br>第二人の方で<br>第二人の方で<br>第二人の方で<br>第二人の方で<br>第二人の方で<br>第二人の方で<br>第二人のうたち<br>第二人のうたち<br>第二人のうたち<br>第二人のうたち<br>第二人のうたち<br>第二人のうたち<br>第二人のうたち<br>第二人のうたち<br>第二人のうたち<br>第二人のうたち<br>第二人のうたち<br>第二人のうたち<br>第二人のうたち<br>第二人のうたち<br>第二人のうたち<br>第二人のうたち<br>第二人のうたち<br>第二人のうたち<br>第二人のうたち<br>第二人のうたち<br>第二人のうたち<br>第二人のうたち<br>第二人の<br>第二人の<br>第二人の<br>第二人の<br>第二人の<br>第二人の<br>第二人の<br>第二人の                                                                                                    | 単単<br>単 (学生語) 単考<br>よろしければもの D<br>よろしければもの D<br>ようしければもの D<br>学 (学 ) (学 ) (学 ) (学 ) (学 ) (学 ) (学 ) (学                                                                                                    | 2年<br>GAK12345       は国」ホタンを押してください、       夏受付完了」面正<br>する場合は、「ログ       日本の場合は、「ログ       日本の場合は、「ログ       日本の場合は、「ログ       日本の場合は、「ログ       日本の場合は、「ログ       日本の場合は、「ログ       日本の場合に、「ログ       日本の場合は、「ログ       日本の場合には、「ログ       日本の場合にて、されい。       日本の場合に、「日本の場合には、「日本の場合には、「日                                                                                                    | KE<br>でアウト」ボタンを引<br>でアウト」ボタンを引<br>ください、<br>になのをきずのの信ち<br>単て転転等について<br>をすれると、<br>の<br>の<br>を<br>の<br>を<br>の<br>の<br>ち<br>の<br>の<br>の<br>ち<br>の<br>の<br>の<br>ち<br>の<br>の<br>の<br>の<br>の<br>の<br>の<br>の<br>の<br>の<br>の<br>の<br>の                                                                                                    | 在学猶予願の<br><b>甲します。</b><br>「 <u>スカラネット・</u><br>提出した後は、<br><u>す。</u><br>⇒1ページ参照<br><step3で、<br>「変更あり」と選<br/>⇒画面の指示<br/>変一<br/>押します。「各注<br/>手続き」の「1.<br/>の届出」より、注<br/>さい。<br/>&lt;提出した在望</step3で、<br>                                                                                                    | ウ提出は完了  パーソナル」で在  パーソナル」で在  メークをの情報の  メークをの情報の  メークをの  、要  本人等の情報の  、  、要  本人等の情報の  、  、要  た場合  、  、  、  、  、  、  、  、  、  、  、  、  、                | <b>です。</b><br><b>学道予願を</b><br><b>登録</b> 内容に<br>種手続示)を<br>「返還中の<br>務先(変更)<br>を<br>居出てくだ<br>状況や願出                                                                                                    |          |
| 住宅相談<br>現在の方法<br>現在の方法<br>加内書で<br>調出内書で<br>調出力書が<br>調査行政法人<br>日本学生<br>日本学生<br>日本学生<br>日本学生<br>日本学生<br>日本学生<br>日本学生<br>日本学生                                                                                                    | 年期 年期 年期 年期 日 (学生語) 用う よろしければもの 日 よろしければもの 日 よろしければもの 日 と 、 、 、 、 、 、 、 、 、 、 、 、 、 、 、 、 、 、                                                                                                    | 2年<br>GAX12345       は国 ホタンを押してください、       夏受付完了」面正<br>する場合は、「ログ       日本の場合は、「ログ       日本の場合は、「ログ       日本の場合は、「ログ       日本の場合は、「ログ       日本の場合は、「ログ       日本の場合は、「ログ       日本の場合は、「ログ       日本の場合は、「ログ       日本の場合は、「ログ       日本の場合は、「ログ       日本の場合には、「ログ       日本のよう日本の場合には、きかい       日本のよう日本の場合には、下の「全体電気画面へ」ボ       日本のよう日本のにある」、アイヤーへ                                                                                                    | XG         Dが表示されると、         アウト」ボタンを引         アウト」ボタンを引         XG         YPウト」ボタンを引         XG         YPウト」ボタンを引         XG         YPウト」ボタンを引         XG         YPウト」ボタンを引         YPウト」ボタンを引         XG         YPウト」ボタンを引         YPウト」ボタンを引         YPウト」ボタンを引                                                                                                    | 在学猶予願の<br><b>甲します。</b><br>「スカラネット・<br>提出した後は、<br>す。<br>⇒1ページ参照<br>くSTEP3で、<br>「変更あり」と過<br>⇒画面の省下の、<br>「変更あり」と過<br>手続き」の「1.<br>の届出」より、<br>さい。<br>く提出した在望<br>内容を確認した<br>⇒1000000000000000000000000000000000000                                                                                                    | <b> 大 一 ソナル」で在 </b>                                                                                                    | です。<br>学道予<br>変<br>学<br>変<br>支<br>な<br>り<br>ま<br>、<br>、<br>や<br>要<br>と<br>な<br>り<br>ま<br>、<br>、<br>や<br>の<br>の<br>深<br>た<br>、<br>、<br>や<br>の<br>の<br>、<br>、<br>や<br>の<br>の<br>、<br>、<br>、<br>や<br>の<br>の<br>の<br>、<br>、<br>や<br>の<br>の<br>の<br>、<br>、<br>、<br>、<br>、<br>の<br>の<br>の<br>、<br>、<br>、<br>や<br>の<br>の<br>、<br>、<br>、<br>、<br>の<br>の<br>の<br>の<br>、<br>、<br>、<br>、<br>の<br>の<br>の<br>の<br>、<br>、<br>、<br>、<br>の<br>の<br>の<br>の<br>、<br>、<br>、<br>、<br>の<br>の<br>の<br>の<br>、<br>、<br>、<br>、<br>、<br>、<br>の<br>の<br>の<br>、<br>、<br>、<br>、<br>、<br>、<br>、<br>、<br>、<br>、<br>、<br>、<br>、                                                                                                    |          |
| 住宅相望、現在な空<br>現在の内容で<br>額出内容が<br>額上の内容で<br>額出内容が<br>第二日本学生<br>日本学生<br>日本学生<br>日本学生<br>日本学生<br>日本学生<br>日本学生<br>日本学生                                                                                                    | 年期<br>(年期<br>(学生語) 新考<br>よろしければもの D<br>よろしければもの D<br>ため正<br>学道・予考<br>たるしければもの D<br>学道・予考<br>たのでののいたのでののいたのでののいたのでののいたのでののいたのでののいたのでののいたのでのいたのでのいたのでのいたのでのいたのでのいたのでのいたのでのいたのでのいたのでのいたのでのいたのでのいたのでのいたのでのいたのでのいたのでのいたのでのいたのでのいたのでのいたのでのいたのでのいたのでのいたのでのいたのでのいたのでのいたのでのいたのでのいたのでのいたのでのいたのでのいたのでのいたのでのいたのでのいたのでのいたのでのいたのでのいたのでのいたのでのいたのでのいたのでのいたのでのいたのでのいたのでのいたのでのいたのでのいたのでのいたのでのいたのでのいたのでのいたのでのいたのでのいたのでのいたののいたの                                                                                                    | 2年<br>GAX12345       は国 ボタンを押してください、       夏受付完了」面面<br>する場合は、「ログ       日本の場合は、「ログ       日本の場合は、「ログ       日本の場合は、「ログ       日本の場合は、「ログ       日本の場合は、「ログ       日本の場合は、「ログ       日本の場合は、「ログ       日本の場合は、「ログ       日本の場合は、「ログ       日本の場合は、「ログ       日本の場合には、「日本の場合には、きかい<br>などくたさい。       日本の場合には、「日本の場合には、きかい<br>などくたさい。       日本の場合には、「日本の場合には、きかい<br>などくたさい。       日本の場合には、「日本の場合には、「日本の場合には、「日本の場合には、「日本の場合には、「日本の場合には、「日本の場合には、「日本の場合には、「日本の場合」」「日本の場合」       日本の場合には、「日本の場合」       日本の場合には、「日本の場合」       日本の場合には、「日本の「日本の場合」」「日本の場合」       日本の場合」                                                                                                    | (スペン・<br>このをまたのの目当<br>をな起来について、<br>たまままについて、<br>たまままについて、<br>たまままについて、<br>たまままで、こので、<br>たまままで、こので、<br>たまままで、こので、<br>たまままで、こので、<br>たまままで、こので、<br>たまままで、こので、<br>たまままで、こので、<br>たまままで、こので、<br>たまままで、こので、<br>たまままで、こので、<br>たまままで、こので、<br>たまままで、こので、<br>たまままで、こので、<br>たまままで、こので、<br>たまままで、こので、<br>たまままで、こので、<br>たまままで、<br>について、<br>たまままで、<br>について、<br>たまままで、<br>について、<br>たまままで、<br>について、<br>たまままで、<br>について、<br>たままで、<br>こので、<br>たまれる。<br>について、<br>について、<br>につい<br>について、<br>について、<br>について、<br>につい<br>について、<br>について、<br>について、<br>につい<br>につい<br>につい<br>について、<br>について、<br>につい<br>につい<br>について、<br>について、<br>について、<br>について、<br>について、<br>について、<br>について、<br>について、<br>について、<br>について、<br>について、<br>について、<br>について、<br>について、<br>について、<br>について、<br>について、<br>について、<br>について、<br>について、<br>について、<br>について、<br>について、<br>について、<br>について<br>について、<br>について、<br>について<br>つい<br>につい<br>につい<br>につい<br>につい<br>につい<br>につい<br>につい<br>につい<br>につい                                                                                                    | <b>在学猶予願の</b><br><b>甲します。</b><br><b>「スカラネット・<br/>提出した後は、</b><br><b>す。</b><br>⇒1ページ参照<br>くSTEP3で、<br>「変更あり」と選<br>⇒画面の指示す。<br>(「変更あり」と選<br>⇒1ページ参照<br>べ」ボタン(「変<br>押します。「各当<br>手続き」の「1.<br>の届出」より、<br>さい。<br>く提出した在記<br>内容をを征認にす<br>⇒1ページ参照<br>(12ページ参照                                                                                                    | ・ 提出は完了 ・ 、 、 、 、 、 、 、 、 、 、 、 、 、 、 、 、 、 、                                                                                                    | <b>です。</b><br><b>学猶予願を</b><br><b>登録内容に</b><br>種み表還中のの<br>務先(変更)<br>を届出てくださ<br>状況や願出<br>どを押します                                                                                                    |          |
| 住宅相望、現在な空<br>現在の内容で<br>額出内容で<br>額出内容で<br>額出内容で<br>額出内容で<br>額出内容で<br>額はの方数は人<br>日本学生<br>日本学生<br>日本学生<br>日本学生<br>日本学生<br>日本学生<br>日本学生<br>日本学生                                                                                                    | 年期 年期 年期 年期 日 (学生語) 用う よろしければもの D よろしければもの D と がの正 を デ び たの 日 (の) の の の の の の の の の の の の の の の の の の                                                                                                    | 2年<br>GAK12345<br>GAK12345<br>GAK1234                                                                                                    | XG         Dが表示されると、         アウト」ボタンを打         アウト」ボタンを打         XG         YPウト」ボタンを打         XG         YPウト」ボタンを打         XG         YPウト」ボタンを打         XG         YPウト」ボタンを打         YPウト」ボタンを打         YPウト」ボタンを打         YPウト」ボタンを打してくだき                                                                                                    | <b>在学猶予願の</b><br><b>甲します。</b><br><b>「スカラネット・<br/>提出した後は、</b><br><b>す。</b><br>⇒1ページ参照<br><step3で、<br>「変更あり」た過<br/>⇒回面のン(「変<br/>押します。「各当<br/>手続き」の「1.<br/>の届出」より、<br/>さい。<br/>&lt;提出した在望<br/>内容を確認しれ<br/>⇒1の「全参照<br/>べ」ズページ参照</step3で、<br>                                                                                                    | <b> 大学校の承認が必</b><br><b> 大学校の承認が必</b><br>本人等の情報の<br>選択した場合><br>に従ってアの「各<br>三更あり」選択者の<br>転居・改氏名・勤<br>登録内容の変更を<br>学猶予願の処理れ<br>たい場合><br>天要画面へ」ボタン<br>訳)。 | です。<br>学習<br>予<br>算<br>き<br>で<br>す<br>。<br>*<br>*<br>*<br>*<br>*<br>*<br>*<br>*<br>*<br>*<br>*<br>*<br>*                                                                                                    |          |
| 住宅将建築<br>現在を発き<br>現在の内容で<br>額出内容で<br>額は内容で<br>額は内容で<br>額は口容が<br>額はの容が<br>見たの大学生<br>日本学生<br>日本学生<br>日本学生<br>日本学生<br>日本学生<br>日本学生<br>日本学生<br>日本                                                                                                    | 年期 年期 年期 年期 日 (学生語) 用う よろしければもの 日 よろしければもの 日 よろしければもの 日 と がの で 、 、 、 、 、 、 、 、 、 、 、 、 、 、 、 、 、 、                                                                                                    | 2年<br>GAK12345<br>GAK12345<br>GAK1234                                                                                                    | XG         Dが表示されると、         アウト」ボタンを打         グアウト」ボタンを打         XG         YPウト」ボタンを打         XG         YPウト」ボタンを打         XG         YPウト」ボタンを打         XG         YPウト」ボタンを打         YPウト」ボタンを打         YPウト」ボタンを打         YPウト」ボタンを打してくだき                                                                                                    | <b>在学猶予願の</b><br><b>甲します。</b><br><b>「スカラネット・<br/>提出した後は、</b><br><b>す。</b><br>⇒1ページ参照<br><step30で、<br>「変更面のり指「<br/>変更面の少指「変<br/>単します。「名<br/>手続き」の「1.<br/>の届出」より、<br/>さい。<br/>&lt;提出した在結<br/>内容を確認した<br/>本本での「全体概<br/>(12ページ参照<br/>終了する場合</step30で、<br>                                                                                                    | <b> 大 一 ソナル」で在</b> 、  、  、  、  、  、  、  、  、  、  、  、  、                                                                                             | です。<br>学道予願を<br>登<br>要となりま<br>登<br>登<br>の<br>の<br>数<br>年<br>表<br>こ<br>、<br>、<br>や<br>の<br>の<br>の<br>た<br>、<br>に<br>、<br>、<br>、<br>中<br>更<br>)<br>を<br>、<br>、<br>の<br>の<br>の<br>、<br>、<br>、<br>中<br>更<br>)<br>を<br>、<br>、<br>、<br>中<br>更<br>)<br>を<br>、<br>、<br>、<br>の<br>の<br>の<br>、<br>、<br>、<br>の<br>の<br>の<br>の<br>、<br>、<br>、<br>の<br>の<br>の<br>の<br>、<br>、<br>、<br>の<br>の<br>の<br>の<br>、<br>、<br>、<br>の<br>の<br>の<br>の<br>、<br>、<br>、<br>の<br>の<br>の<br>、<br>、<br>、<br>、<br>の<br>の<br>の<br>、<br>、<br>、<br>の<br>の<br>の<br>、<br>、<br>、<br>、<br>、<br>、<br>、<br>、<br>、<br>、<br>、<br>、<br>、                                                                                                    |          |
| <ul> <li>(年本住室)</li> <li>現在なう</li> <li>上の内容で</li> <li>醸山の客で</li> <li>醸山の客で</li> <li>醸山の客で</li> <li>醸山の客で</li> <li>醸山の客で</li> <li>醸山の客で</li> <li>醸山の客で</li> <li>(在学道)</li> <li>(日本学生)</li> <li>(日本学生)</li> <li>(</li></ul>                                                                                                    | 年期 年期 年期 年期 日 (学生語) 用う よろしければ右の 日 よろしければ右の 日 よろしければ右の 日 た の た の た の た の た の た の た の た の た の た                                                                                                    | 2年<br>GAK12345<br>GAK12345                                                                                                    | XG         などさい。         XC200         XC200     <                                                                                                    | <b>在学猶予願の</b><br><b>町します。</b><br><b>「スカラネット・<br/>提出した後は、<br/>す。</b><br>⇒1ページ参照<br><step3で、<br>「変更面の少指「<br/>変更面の少指「<br/>の届出」より、<br/>さい。<br/>く提出した在結<br/>内容を確認した<br/>シイの「全体概<br/>(12ページ参照<br/>終了する場合<br/>押します。</step3で、<br>                                                                                                    | <b> 大 一 ソナル」で在 、  大 中 の 、  、  、  、  、  、  、  、  、  、  、  、  、</b>                                                                                    | です。<br>学道予願を<br>学道予願を<br>登録内容に<br>種み返気のの容に<br>種からの<br>務先(可)のの<br>務先(可)のの<br>たののので<br>たいののので<br>たいののので<br>たいののので<br>たいののので<br>たいののので<br>たいののので<br>たいののので<br>たいののので<br>たいののので<br>たいのののので<br>たいのののので<br>たいののののので<br>たいののののののので<br>たいのののののののののののののののののののののののののののののののののののの                                                                                                    |          |
| <ul> <li>(年本住室)</li> <li>現在なう</li> <li>上の内容で</li> <li>醸山の客で</li> <li>醸山の客で</li> <li>醸山の客で</li> <li>醸山の客で</li> <li>醸山の客で</li> <li>醸山の客で</li> <li>醸山の客で</li> <li>(在学道)</li> <li>(日本学生)</li> <li>(日本学生)</li> <li>(</li></ul>                                                                                                    | 年期 年期 年期 年期 日 (学生語) 用う よろしければ右の 日 よろしければ右の 日 よろしければ右の 日 た の 「 学 酒 予 局 を 終 ア 「 学 酒 予 局 を 終 ア 「 と な 学 酒 予 職 を 思け付 新聞出版の項 ぶ 七豆 かの 日 素で な プ ケ ル                                                                                                    | 2年<br>GAK12345<br>GAK12345                                                                                                    | XG         などさい。         XC200         XC200     <                                                                                                    | <b>在学猶予願の</b><br><b>甲します。</b><br><b>「スカラネット・<br/>提出した後は、</b><br><b>す。</b><br>⇒1ページ参照<br><step3で、<br>「変更面の少(指)<br/>で、<br/>「変更面の少(指)<br/>の届出」より、<br/>さい。<br/>&lt;提出した在結<br/>内容を確認した<br/>ます。「名<br/>三手続き」の「1.<br/>の届出」より、<br/>さい。<br/>&lt;提出した在結<br/>内容を確認した<br/>ます。「多<br/>二、<br/>の「全体概<br/>(12ページ参照<br/>終了する場合<br/>押します。</step3で、<br>                                                                                                    | <b> 大 一 ソナル」で在 、  大 中 の 、  、  、  、  、  、  、  、  、  、  、  、  、</b>                                                                                    | です。<br>学 <u>猶予願</u> を<br>登<br>要<br>となりま<br>登<br>録<br>内<br>容<br>に<br>親<br>た<br>、<br>の<br>の<br>路<br>に<br>、<br>、<br>や<br>の<br>の<br>、<br>、<br>や<br>の<br>の<br>、<br>、<br>、<br>や<br>の<br>の<br>、<br>、<br>、<br>や<br>の<br>の<br>、<br>、<br>、<br>や<br>の<br>の<br>、<br>、<br>、<br>や<br>の<br>の<br>の<br>、<br>、<br>、<br>や<br>の<br>の<br>、<br>、<br>、<br>や<br>の<br>の<br>、<br>、<br>、<br>、<br>、<br>、<br>、<br>、<br>、<br>、<br>、<br>、<br>、                                                                                                    |          |
| 電子信葉<br>現在考算<br>現在の内容で<br>醸工の内容で<br>醸工の内容で<br>の<br>の<br>の<br>の<br>の<br>の<br>の<br>の<br>の<br>の<br>の<br>の<br>の                                                                                                    | 年期<br>第 第 第 第 第 第 第 第 第 第 第 第 第 第 第 第 第 第                                                                                                     | 2年<br>GAK12345<br>(編) ホタンを押してください、                                                                                                    | メロシン         スペマ・レーン         マアウト」ボタンを引         メロシン         メロシン     <                                                                                                    | <b>在学猶予願の</b><br><b>町します。</b><br><b>「スカラネット・<br/>提出した後は、</b><br><b>す。</b><br>⇒1ページ参照<br><step3で、<br>「変更面なタす。「各<br/>手励届出」より、<br/>さい。<br/>&lt;提告をで「全体照<br/>がっ」に、<br/>本目のに、<br/>本目ので、<br/>本目ので、<br/>本目のでの<br/>本目のでので、<br/>本目ので<br/>本目のでの<br/>本目ので<br/>本目のでの<br/>本目のでの<br/>本目ので<br/>本目のでの<br/>本目のでの<br/>本目ののでので<br/>本目ののでの<br/>本目ののでの<br/>本目ので<br/>本目のの<br/>本目のので<br/>本目ののでの<br/>本目ののでの<br/>本目のの<br/>本目のの<br/>本目のので<br/>本目のでの<br/>本目ので<br/>本</step3で、<br> | <b>     提出は完了</b>                                                                                                    | です。<br>学 <b>酒予願を</b><br>登録 <b>予願</b> を<br>登録 内容 に<br>務先に<br>税志,中<br>変<br>た<br>の<br>の<br>な<br>り<br>ま<br>こ<br>で<br>で<br>す<br>。<br>、<br>、<br>や<br>更<br>し<br>た<br>、<br>、<br>や<br>更<br>し<br>た<br>、<br>、<br>や<br>更<br>し<br>た<br>、<br>、<br>や<br>更<br>し<br>た<br>、<br>、<br>や<br>更<br>し<br>た<br>、<br>、<br>や<br>更<br>し<br>た<br>、<br>、<br>や<br>更<br>し<br>た<br>、<br>、<br>や<br>更<br>し<br>た<br>、<br>、<br>や<br>更<br>し<br>た<br>、<br>、<br>や<br>更<br>し<br>た<br>、<br>、<br>や<br>更<br>し<br>た<br>の<br>の<br>務<br>二<br>、<br>や<br>更<br>し<br>た<br>の<br>の<br>、<br>、<br>や<br>更<br>し<br>た<br>、<br>、<br>や<br>更<br>し<br>た<br>、<br>、<br>や<br>更<br>し<br>た<br>た<br>、<br>、<br>や<br>更<br>し<br>た<br>、<br>、<br>や<br>更<br>し<br>た<br>た<br>、<br>、<br>や<br>更<br>し<br>た<br>た<br>、<br>、<br>や<br>更<br>し<br>た<br>た<br>、<br>、<br>や<br>更<br>し<br>た<br>た<br>、<br>、<br>や<br>更<br>し<br>た<br>た<br>、<br>、<br>、<br>や<br>更<br>う<br>た<br>た<br>、<br>、<br>、<br>、<br>、<br>、<br>の<br>の<br>の<br>、<br>た<br>、<br>、<br>、<br>、<br>、<br>、<br>、<br>、<br>、<br>、<br>、<br>、<br>、                                                                                                    |          |
| <ul> <li>電子信葉</li> <li>現在有効</li> <li>上の内容で</li> <li>酸出内容</li> <li>加力容</li> <li>加力容</li> <li>加力容</li> <li>加力容</li> <li>加力容</li> <li>加力容</li> <li>加力容</li> <li>加合容</li> <li>通行設法</li> <li>日本学生</li> <li>日本学生</li> <li>日本学</li></ul>                                                                                                    | 年期<br>第 (学生語) 第<br>第 (学生語) 第<br>第<br>第<br>第<br>第<br>第<br>第<br>第<br>第<br>第                                                                                                    | 2年<br>GAK12345<br>(編) ホタンを押してください、                                                                                                    | メロシン         エレジン         エレジン         マアウト」ボタンを引         メロシン         マアウト」ボタンを引         メロシン         マアウト」ボタンを引         シンジン         オレジン         マンシン         アンシン         マンシン         アンシン         マンシン         アンシン         マンシン         アンシン         アンシン         アン         アン                                                                                                    | <b>在学猶予願の</b><br><b>町します。</b><br>「スカラネット・<br>提出した後は、<br>す。<br>⇒1ページ参照<br><step3で、<br>「変更面ボタす。「各・<br/>手続き」の「1.<br/>の届出」より、:<br/>さい。<br/>&lt;提出した在述<br/>内宿金をの「全参照<br/>終了する場合<br/>押します。</step3で、<br>                                                                                                    | <b>     提出は完了</b>                                                                                                    | です。<br>学 <b>酒予願</b> を<br>登録 5<br>の<br>学<br>要<br>となりま<br>登録 5<br>の<br>なり<br>志<br>に<br>税<br>示<br>中<br>更<br>い<br>た<br>の<br>の<br>数<br>に<br>、<br>秋<br>一<br>歌<br>で<br>の<br>の<br>っ<br>に<br>の<br>の<br>で<br>、<br>の<br>中<br>更<br>し<br>た<br>の<br>の<br>の<br>で<br>、<br>の<br>中<br>更<br>し<br>た<br>の<br>の<br>の<br>で<br>、<br>の<br>中<br>更<br>し<br>た<br>の<br>の<br>の<br>で<br>、<br>の<br>中<br>更<br>し<br>た<br>の<br>の<br>の<br>で<br>、<br>の<br>中<br>更<br>し<br>た<br>の<br>の<br>の<br>で<br>、<br>の<br>中<br>更<br>し<br>た<br>の<br>の<br>の<br>の<br>で<br>、<br>の<br>や<br>更<br>し<br>た<br>の<br>の<br>の<br>の<br>し<br>つ<br>の<br>の<br>の<br>し<br>こ<br>の<br>の<br>の<br>し<br>こ<br>の<br>の<br>の<br>し<br>こ<br>の<br>の<br>の<br>し<br>こ<br>の<br>の<br>の<br>し<br>こ<br>の<br>の<br>の<br>し<br>こ<br>の<br>の<br>の<br>し<br>こ<br>の<br>の<br>の<br>の<br>の<br>の<br>う<br>い<br>の<br>の<br>の<br>の<br>の<br>の<br>の<br>の<br>し<br>こ<br>く<br>だ<br>ご<br>く<br>だ<br>に<br>い<br>に<br>の<br>の<br>の<br>の<br>い<br>に<br>い<br>に<br>い<br>い<br>つ<br>の<br>の<br>の<br>の<br>い<br>し<br>こ<br>て<br>く<br>だ<br>に<br>い<br>に<br>い<br>い<br>に<br>い<br>い<br>い<br>の<br>の<br>の<br>の<br>い<br>し<br>こ<br>て<br>く<br>だ<br>に<br>い<br>い<br>い<br>い<br>し<br>こ<br>て<br>い<br>に<br>い<br>こ<br>い<br>い<br>し<br>こ<br>て<br>ら<br>い<br>し<br>し<br>こ<br>て<br>ら<br>い<br>し<br>こ<br>こ<br>の<br>の<br>い<br>し<br>こ<br>て<br>ら<br>こ<br>い<br>し<br>い<br>し<br>こ<br>て<br>ら<br>こ<br>い<br>し<br>し<br>こ<br>つ<br>の<br>い<br>し<br>こ<br>つ<br>い<br>し<br>い<br>こ<br>つ<br>い<br>う<br>い<br>し<br>い<br>し<br>こ<br>つ<br>い<br>う<br>い<br>し<br>い<br>つ<br>い<br>う<br>い<br>し<br>い<br>し<br>つ<br>い<br>う<br>い<br>つ<br>い<br>つ<br>い<br>つ<br>い<br>つ<br>い<br>つ<br>い<br>つ<br>い<br>つ<br>い<br>つ<br>い<br>つ<br>い<br>つ<br>い<br>つ<br>い<br>つ<br>い<br>つ<br>い<br>つ<br>い<br>つ<br>い<br>つ<br>い<br>つ<br>い<br>つ<br>つ<br>い<br>つ<br>い<br>つ<br>い<br>つ<br>い<br>つ<br>い<br>つ<br>い<br>つ<br>い<br>つ<br>い<br>つ<br>い<br>つ<br>つ<br>つ<br>い<br>つ<br>い<br>つ<br>い<br>つ<br>い<br>つ<br>い<br>つ<br>つ<br>つ<br>つ<br>い<br>つ<br>つ<br>つ<br>つ<br>つ<br>つ<br>つ<br>つ<br>つ<br>つ<br>つ<br>つ<br>つ |          |

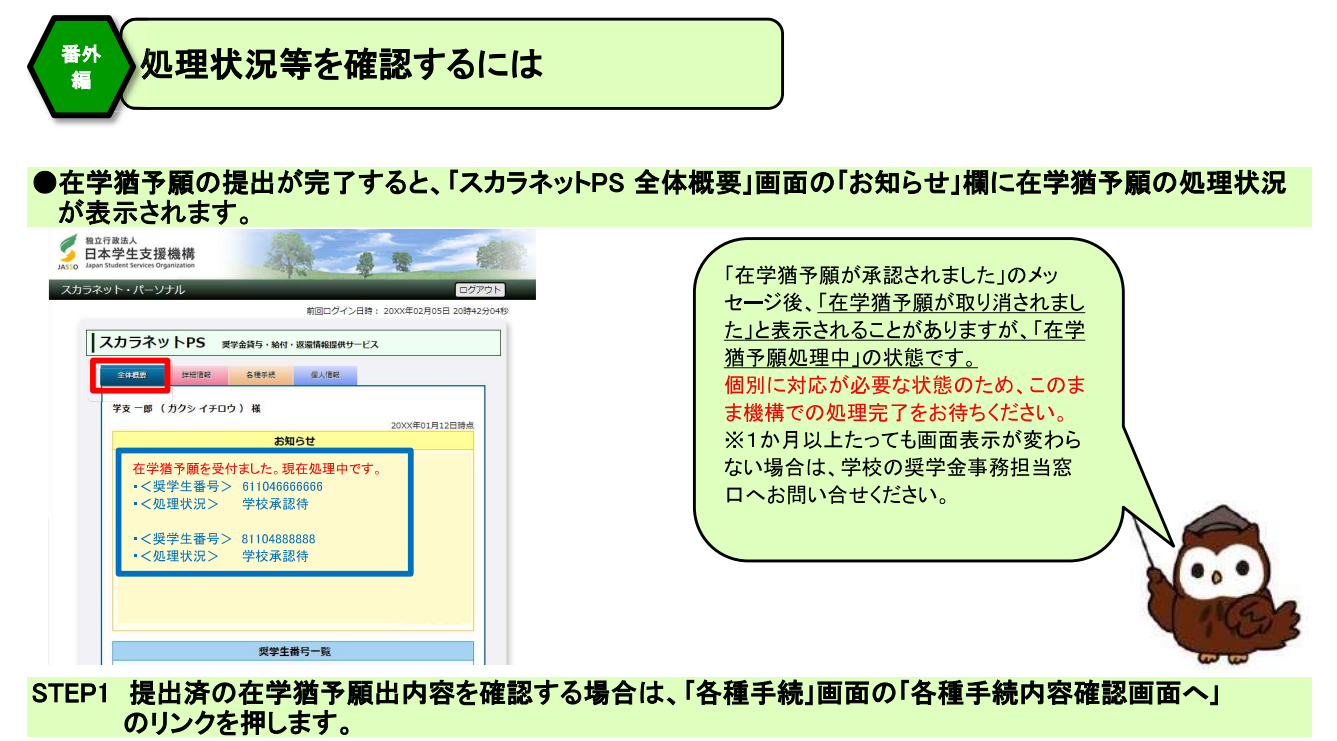

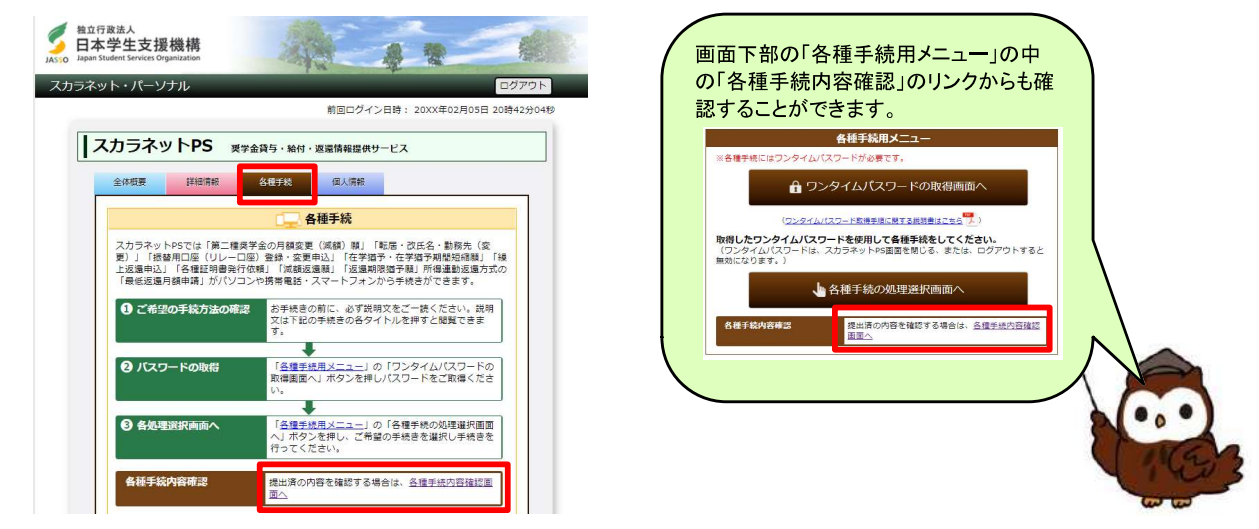

STEP2 「各種手続 内容確認」画面が表示されます。 提出済の在学猶予願の処理状況や詳細を確認することができます。

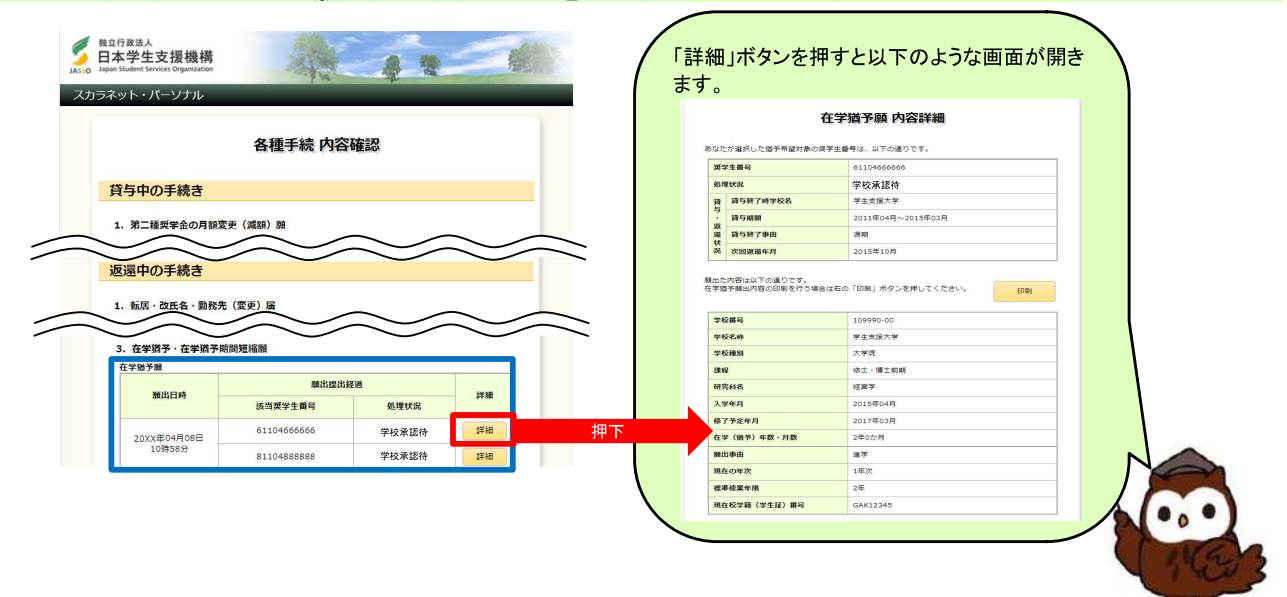

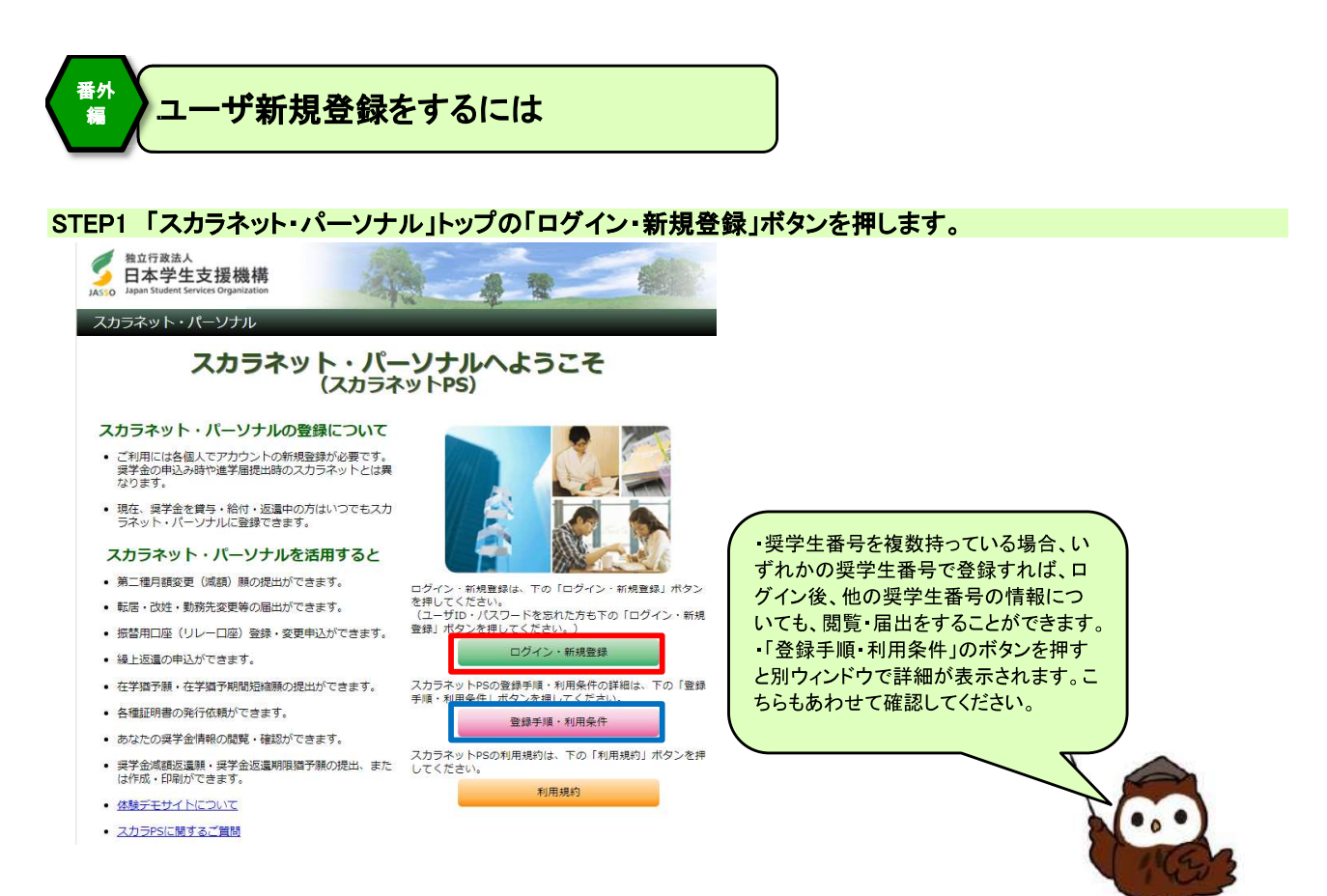

## STEP2「新規登録」ボタンを押します。

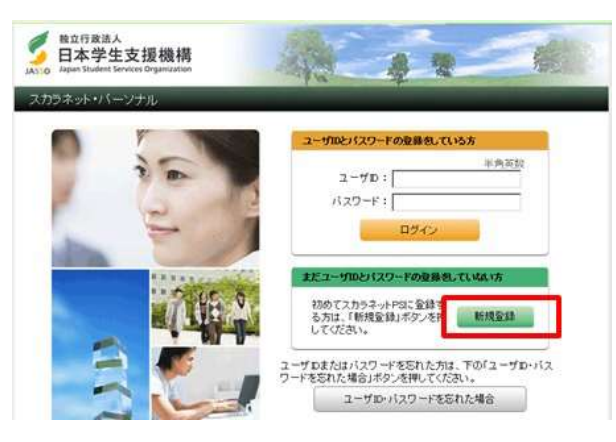

# STEP3 1. で利用規約を確認後、「同意する」を選択します。 「2. 確認情報の入力」の各項目と、画面上の画像の英数字を入力し、「送信」ボタンを押します。

| 5 日本学生支援機構                                                                                                    |                                                             |
|----------------------------------------------------------------------------------------------------|-------------------------------------------------------------|
| スカラネット・パーソナル                                                                                                    | <ul> <li>「利用規約」ボタンを押すと、別ウィンドウで利用規約<br/>が表示されます。</li> </ul>  |
| 確認情報入力                                                                                                    | ・奨学生番号を複数持っている場合、いずれの奨学生                                    |
| ユーザID・バスワードの新規登録                                                                                                    |                                                             |
| 1. 利用規約の確認 スカラネット・パーソナルを新規登録する場合は、右の「利用規約」ボタンを押                                                                             | 場合は振替用口座(リレーロ座))を入力してください。                                  |
| して利用機力を確認後、下の「問意する」を選択してください。 初日期の                                                                                          | いずれの金融機関のものかを必ず選択してください。                                    |
| 「同意しない」を進化した場合は、スカラネット・パーンター ちことはできません。<br>利用規約 () 回答する () 回答しない                                                            |                                                             |
| 2. 確認情報の入力                                                                                                    | ばら・給付中に使用した振込口座の情報を入力してだ                                    |
| 以下の全ての項目について、機構に登録している構築を正しく入力してください。<br>半角文字                                                                               | さい。(※)                                                      |
| 男生曲号         ・・・・・・・・・・・・・・・・・・・・・・・・・・・・・・・・・・・・                                                                           | 変更後の口座情報を入力してもエラーとなる場合は、変                                   |
| 620文字以内           氏名(金角力ナ)                                                                                                  | 更前の口座情報を入力してください。(※)<br>(※)処理の関係で、データが未更新の場合があるため。          |
| 名 半角数字                                                                                                    | なお、新規登録時に入力した奨学生番号と口座情報は、                                   |
| 38行         単句の14行           中内説子         単句説子                                                                              | ユーザID・バスワードが分からなくなった時に必要となります。                              |
| 2.6世7<br>半月数子                                                                                                    | ・「※確認情報入力の項目について不確かな場合はこ                                    |
| ○ ゆうちょ銀行<br>実実Stiの下4桁 半角数子                                                                                                  | ちら」のリンクから、「確認情報人力カイド」を参照することができます。                          |
| 度学生の方は漢字金が振込まれる口座、返還者の方は振 コ座 (リレーロ座) について入力してくだ                                                                             |                                                             |
| こ回転勝誉(リレーロ座)の加入手柄きについては、 <u>強携</u> <u>ムページ</u> をご覧ください。                                                                     |                                                             |
| <ul> <li>確認のため、下の画像に表示されている実数学を入す くください。</li> <li>英数学が判断できない場合は、下の「再生成」ボタン         「すと新たな英数学が表示されます。     </li> </ul>        |                                                             |
| ※通想環境入力の項目について不確かな場合はこちう<br>f v h n<br>再主成                                                                                  | •••                                                         |
|                                                                                                    | V TG3                                                       |
|                                                                                                    |                                                             |
| STEP3「ユーザID・パスワード設定」画面が表示され                                                                                                 | ます。<br>メールアドレスなるカレ「洋信」ボタンを畑レキオ                              |
|                                                                                                    |                                                             |
| スカラネット・パーソナル                                                                                                    | 登録するユーザID、パスワード、メールアドレスに                                    |
|                                                                                                    | ついては、以下の条件に合うものを使用してくださ                                     |
|                                                                                                    |                                                             |
| ユーサエレ・ハスジートの新規型群<br>・ 次回以降のログイン物に使用するあなたのユーザID及びパスワードを登録してください。                                                             | <コーザID(半角)>                                                 |
| (ユーザID・バスワードの留理について) <ul> <li>第三者に推測されやすい数字や男子(生作月日、電話番号、氏名のイニシャル等)を使用しないでく</li> </ul>                                      | ・8~16文字以内であること。                                             |
| ださい。<br>● 長用語、同じパスワードを使用せず、定時的に変更を行ってください。<br>● 第三割にユーガロ・パスワードを教えないでください。<br>・パンコン・スマートフォン内にユーザロ・パスワードを入力したファイルを保存しないでください。 | ・パスワードと異なる文字列であること。                                         |
| <ul> <li>第三者の目につく場所にユーザロ・バスワードを犯入したメモを残さないでください。</li> </ul>                                                                 | ・英字、数字を含む組合せであること。                                          |
| <u>д-ўю</u>                                                                                                    | ・8~16文字以内であること。<br>・ユーザロと異なる文字列であること。                       |
| パスワード                                                                                                    | <メールアドレス(半角)>                                               |
| x-1/PFL2                                                                                                    | ・ 英字、数字、ハイフン(-)、アンダーバー(_)、ドット(.)、<br>アットマーク(@)を含む組合わせであること。 |
| ##2.4/1L <b>26</b>                                                                                                    | ・先頭にドット(.)を使用していないこと。                                       |
|                                                                                                    | ・256文字以内である」と。                                              |
|                                                                                                    |                                                             |
| STEP4「登録完了」と表示されたら、新規登録は完了                                                                                                  | です。                                                         |
| 5 140行发送人<br>日本学生支援機構                                                                                                    | λ                                                           |
| JA:10 Japan Suderiti Seriese Urganzation<br>スカラネット・パーソナル                                                                    | 登録完了した旨のメールは送信されませ                                          |
| <b>路</b> 续空7                                                                                                    | <i>k</i> ₀                                                  |
|                                                                                                    |                                                             |
|                                                                                                    |                                                             |

ログイン画面へ

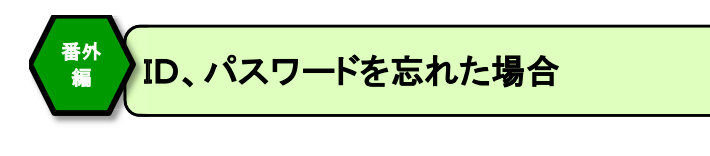

#### STEP1「スカラネット・パーソナル」トップの「ログイン・新規登録」ボタンを押します。

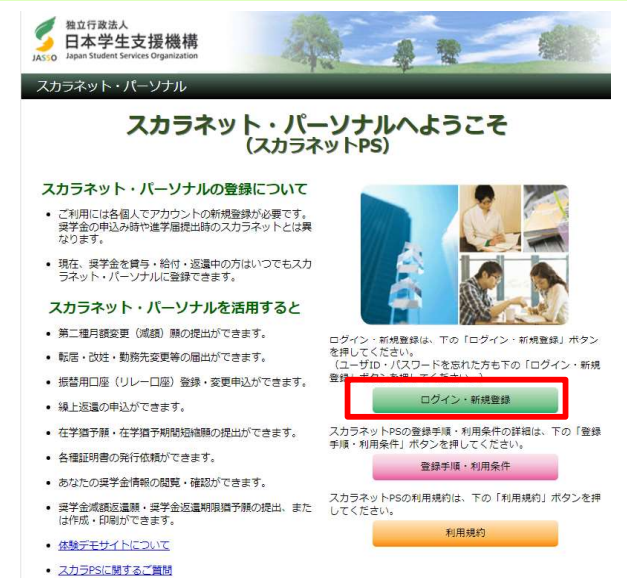

## STEP2「ユーザID・パスワードを忘れた場合」ボタンを押します。

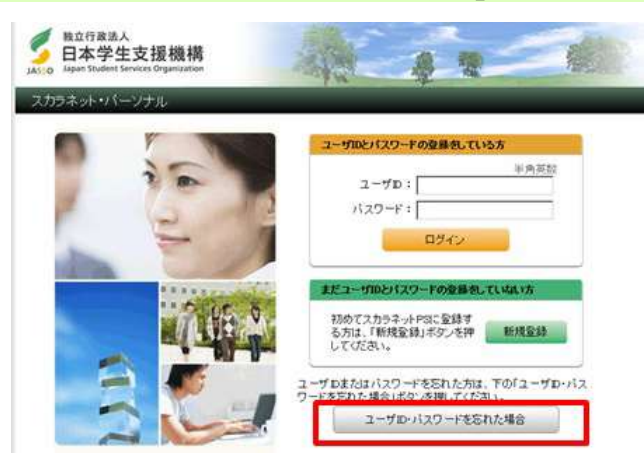

#### STEP3「確認情報入力」画面が表示されます。 各項目と、画面上に表示される英数字を入力のうえ、「送信」ボタンを押します。 5 独立行政法人 日本学生支援機構 1 1 スカラネット・パーソナル 【奨学生番号について】 奨学生番号を複数持っている場合は、ユーザ新規登録 確認情報入力 をした際に使用した奨学生番号を入力する必要があり ます。 ユーザID・バスワードを忘れた場合 半角文字 【口座情報について】 要学生番号 入力した奨学生番号の登録口座が銀行(ゆうちょ銀行 生年月日(月日のみ) ▾用▾◾ 各30文字以内 姓 以外)、ゆうちょ銀行のいずれのものかを必ず選択してく 氏者(全角力ナ) ださい。 なお、貸与・給付中の場合は振込口座、返還中の場合 半角数字 口座番号の下4桁 ○ 銀行 は振替用口座(リレーロ座)を入力します。 半角数字 文店番号 半角数字 <貸与・給付終了した直後> 先頭の5桁 振替用口座(リレーロ座)を入力してもエラーとなる場合 ○ ゆうちょ銀行 半角数字 末尾8桁の下4桁 は、貸与・給付中に使用した振込口座の情報を入力して 込まれる口座、返還者の 口座(リ ください。(※) さい。 口座振替(リレーロ座)の加入手続きについては、1 <u>ホームページ</u>をご覧ください。 してください。 確認のため、下の画像に表示されている英数字を <ロ座変更した直後> 英数字が判読できない場合は、下の「再生成」ボ を押すと新たな英数字が表示されます。 変更後の口座情報を入力してもエラーとなる場合は、変 ※確認情報入力の項目について不確かな場合はこう 更前の口座情報を入力してください。(※) fvhm 再生成 (※)処理の関係で、データが未更新の場合があるため。 戻る 送信 STEP4 登録済みのユーザIDが表示されます。 IDを忘れた場合は、表示されたIDを確認したら「キャンセル」ボタンを押します。 パスワードを忘れた場合は、今後使用するパスワードを入力し、「送信」ボタンを押します。 🍠 <sup>独立行政法人</sup> 日本学生支援機構 8 7 スカラネット・パーソナル スカラネット・パーソナルのパスワード再設定 ユーザID・パスワード再設定 の場合、新しいパスワードを入力し送信ボタ ンを押した後に「登録完了」と表示されたら、 ユーザID・パスワードを忘れた場合 ここでは設定法みのユーザIDの確認と、パスワードの再設定が可能です。 ユーザIDを忘れてしまった方は調面下の「キャンセル」ボタンで戻り、以下に表示されているユーザ IDを使ってログインしてください。 パスワードの再設定を行う方は、次回以後のログイン時に使用するあなたのパスワードを入力してく ださい。 手続き完了です。 完了した旨のメールは送信されません。 【ユーザID・パスワードの管理について】 第三者に推測されやすい数字や英字(主年月日、電話番号、氏名のイニシャル等)を使用しないでく ださい。 長期間、同じパスワードを使用せず、支期的に変更を行ってください。 第三者にユーザロ・パスワードを教えないでください。 ・パンコン・スマードフォン内にユーザロ・パスワードを入力したファイルを保存しないでください。 第三者の目につく場所にユーザロ・パスワードを起入したメモを残さないでください。 なお、パフロードは、以下の条件で作成してください。 【作成条件】 半角の英学、数学を含む組合せであること。 8~15文学以内であること。 ユーザロと異なる文学列であること。 現在登録済みのパスワードと、異なるものであること。 <sup>独立行政法人</sup> 日本学生支援機構 ..... jasso123 ユーザID パスワード ラネット・パーンナル パスワード(確認用) 音録完了 押下 キャンセル ユーザロ及びパスワードの登録が完了しました。 ログイン画面へ